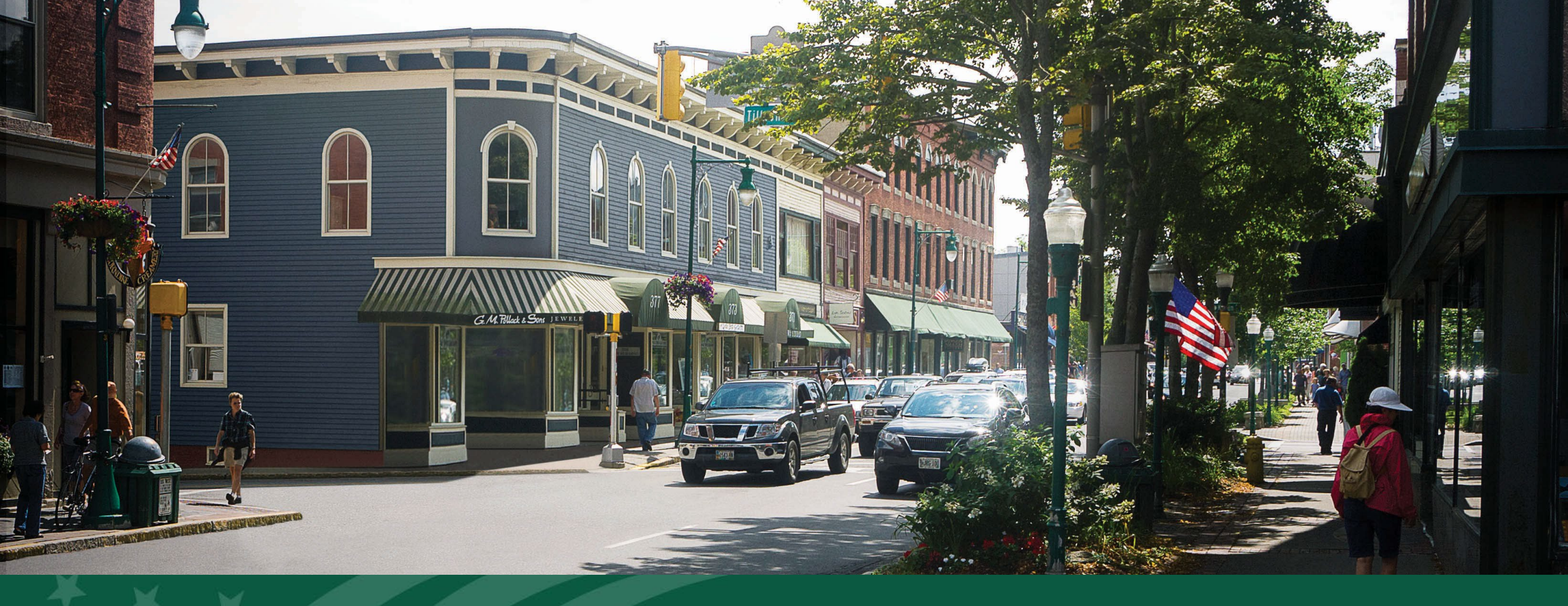

#### VAPG Grant Application Portal User Guide

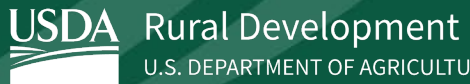

U.S. DEPARTMENT OF AGRICULTURE

December, 2024

The Grant Application Portal (GAP) is your tool for completing and submitting applications for the USDA's Value-Added Producer Grant (VAPG) program. This guide provides step-by-step instructions to help you navigate the portal. Ensuring your application is accurate, complete and submitted on time

For additional guidance, you can watch our instructional video or visit the 'Support' section at the end of this guide for support and resources.

Disclaimer: This User Guide is intended to assist you in completing a VAPG application through the Grant Application Portal. This is not intended to be a complete list of program rules and requirements. For a comprehensive list of program rules and requirements, please refer to the program regulations and the annual Notification.

#### Table of Contents

**Getting Started** GAP Homepage Managing Applications Collaborating with the "Manage Users" Feature from the VAPG GAP Homepaage **Completing an Application** Filling Out the Application Contacts Page Filling Out Entity Details Filling Out Application Details Selecting Your Applicant Type Agricultural Producer Applicant Type

Farmer or Rancher Cooperative Applicant Type

Describing Your Value-Added Agricultural Product

Completing the Work Plan and Budget (Working Capital Applications)

Completing the Work Plan and Budget (Planning Grant Applications)

Understanding Matching Funds Requirements

Expanding Customer Base & Increasing Revenue

Navigating the Merit Evaluation Process

Finalizing Your Application in the Review and Submit Section

<u>Support</u>

Creating an eAuthentication Account

# Getting Started

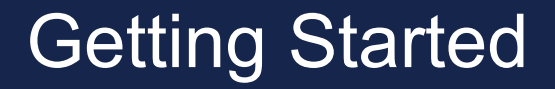

**Step 1:** The GAP Login Page can be accessed at: <u>https://vapg.rd.usda.gov/</u>. Once on the log in page, click '**Sign in to VAPG'** and save the URL for ease of access in the future.

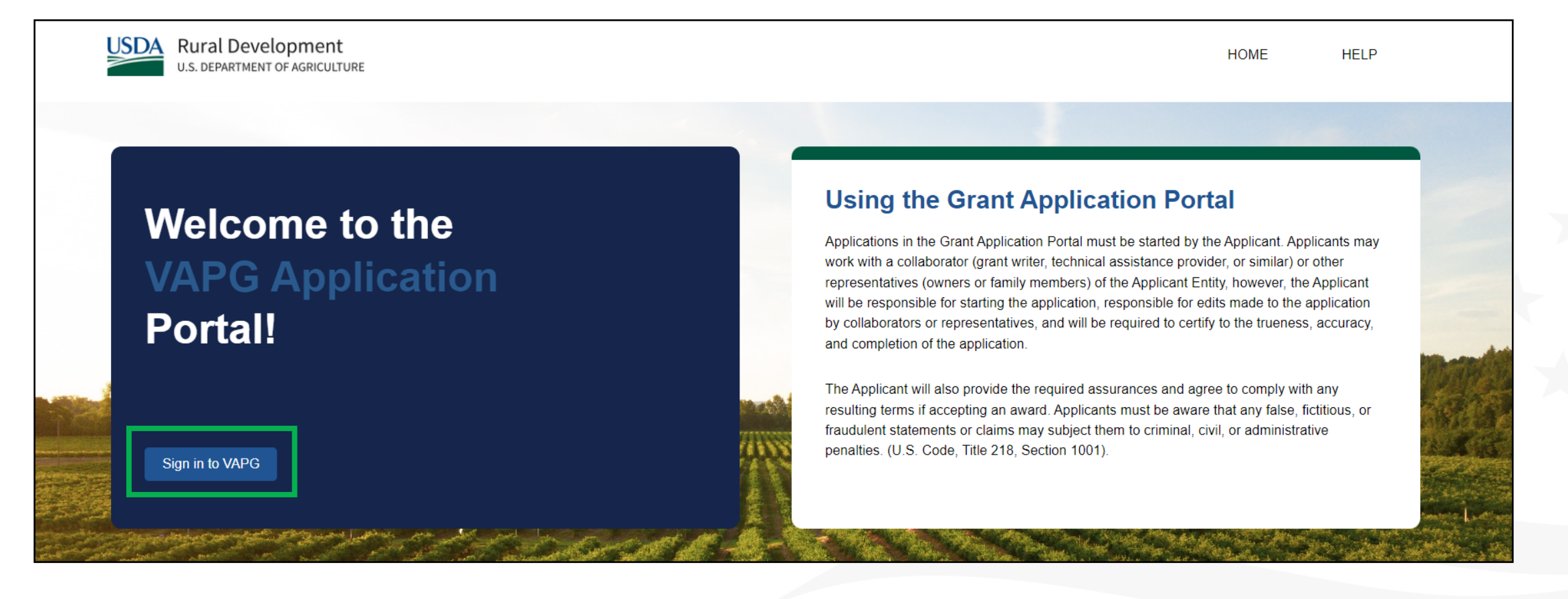

#### Getting Started

**Step 2:** Applicants with an existing eAuthentication (eAuth) account may continue their log in process through the Login.gov tab.

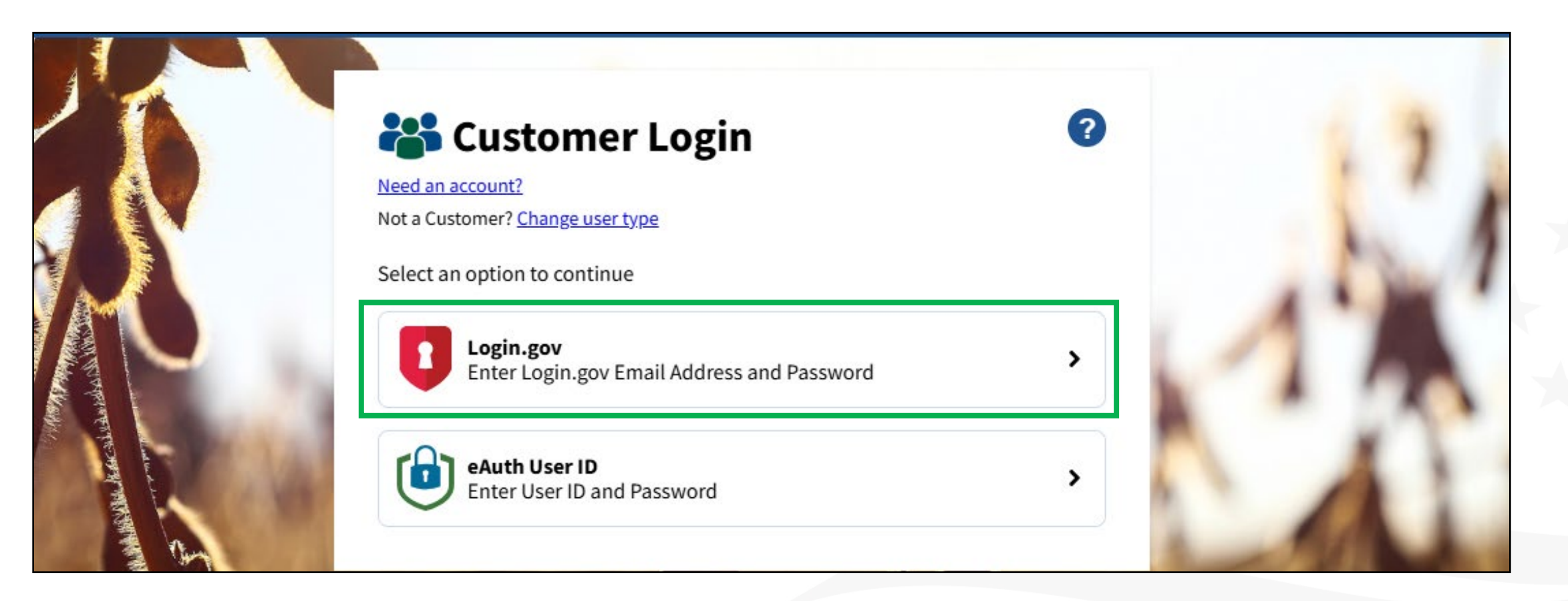

#### **Getting Started**

**Don't have an eAuth account?** Applicants without an existing eAuth account may create an account using the '**Create Account**' tab.

**Note:** Applicants will need Level 2 eAuthentication access (eAuth) to log into the GAP. USDA eAuth is the system used by USDA agencies to enable individual customers and employees to obtain accounts that will allow them to securely access USDA Web applications and services via the Internet. The eAuth policy defines four assurance levels, Level 2 access is required for GAP and provides some confidence in the asserted identity's validity.

**Note:** Instructions for creating an eAuth account are included in the User Guide on page 101.

## 🏜 Customer Login

#### Need an account?

Not a Customer? Change user type

Select an option to continue

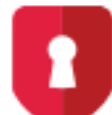

#### Login.gov Enter Login.gov Email Address and Password

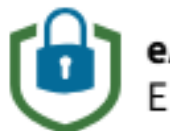

eAuth User ID Enter User ID and Password

# GAP Homepage

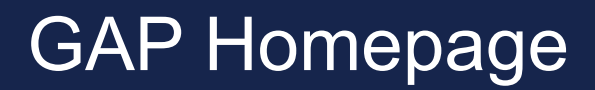

Step 1: Access the GAP Homepage to view the welcome message and important links.

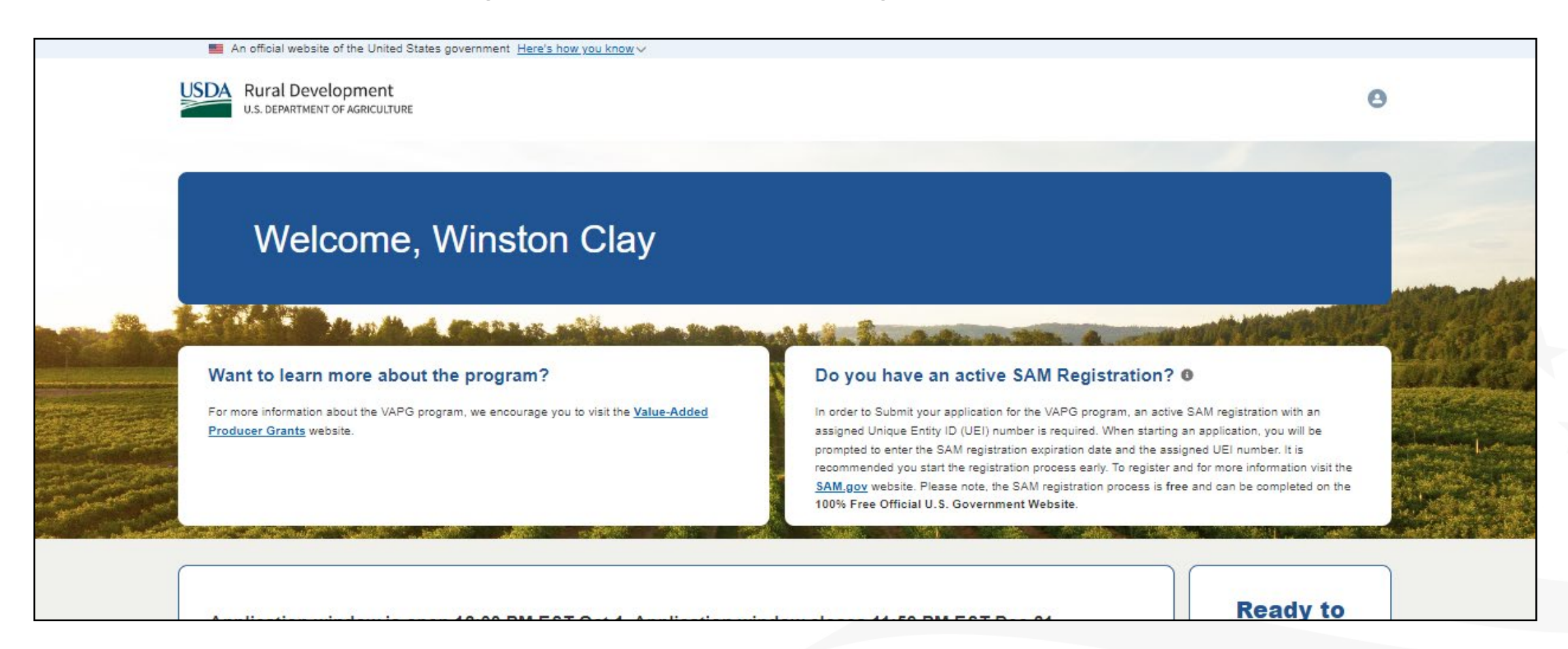

### GAP Homepage

**Step 2:** Applicants must have an active SAM registration to submit their application. We encourage you complete or renew your SAM registration at <u>sam.gov</u> at your earliest convenience to ensure your SAM account is active.

**Note:** Your SAM registration must remain active throughout the application process and for the duration of your Project. Completing or renewing your SAM registration is **100% free on the Official U.S. Government Website**.

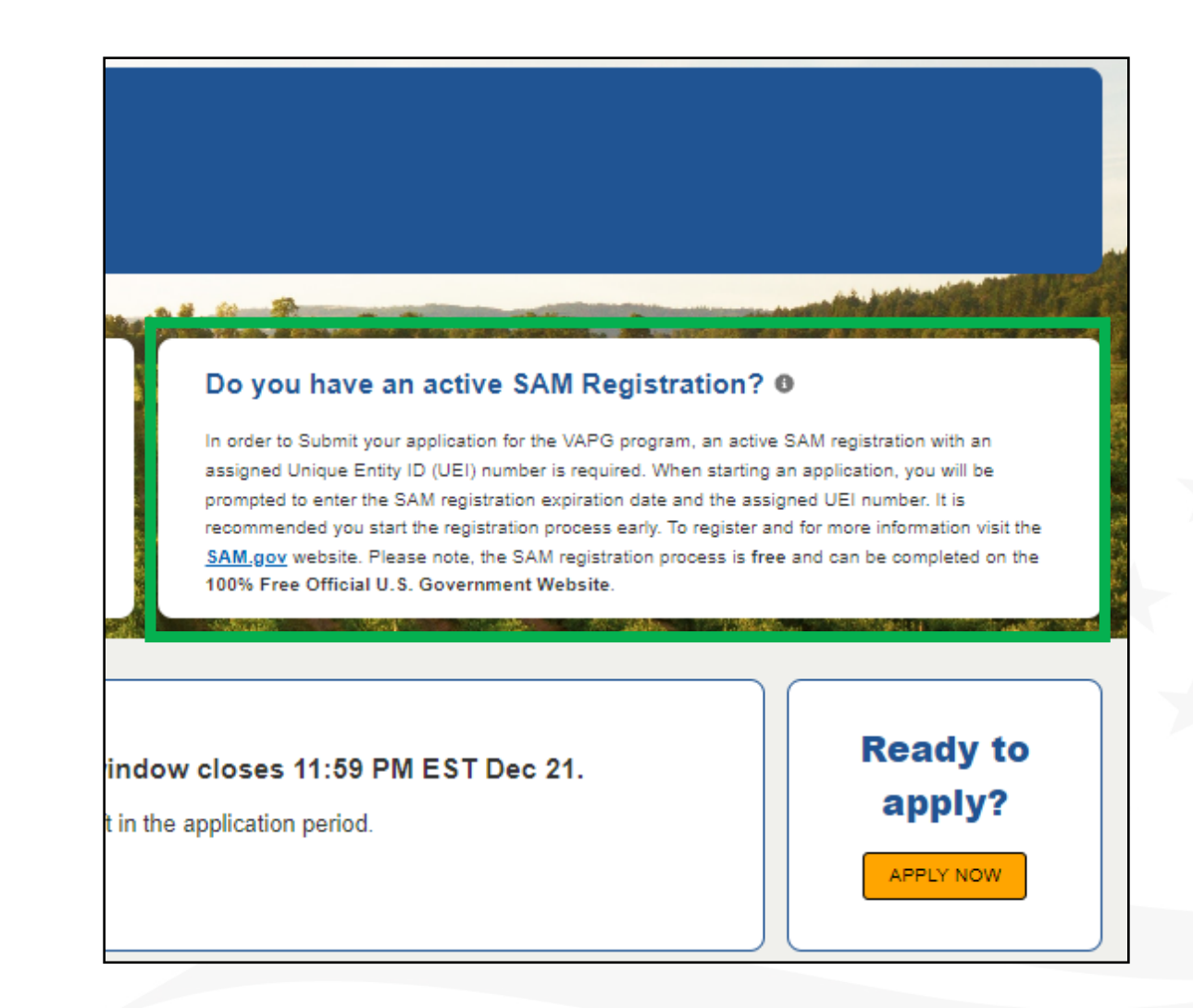

### GAP Homepage

**Step 3:** The VAPG GAP Homepage contains information about the application window to include when the window opens and when it closes. The Apply Now tab will only be selectable when the application window is open.

**Note:** Need additional training on the VAPG GAP, Watch the Video Tutorial in the Application Resources section.

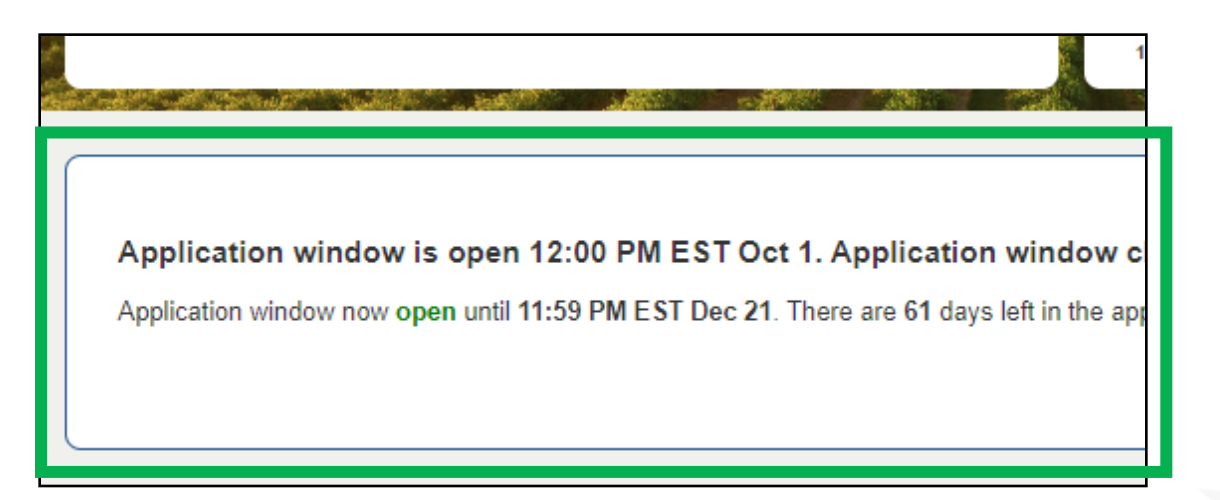

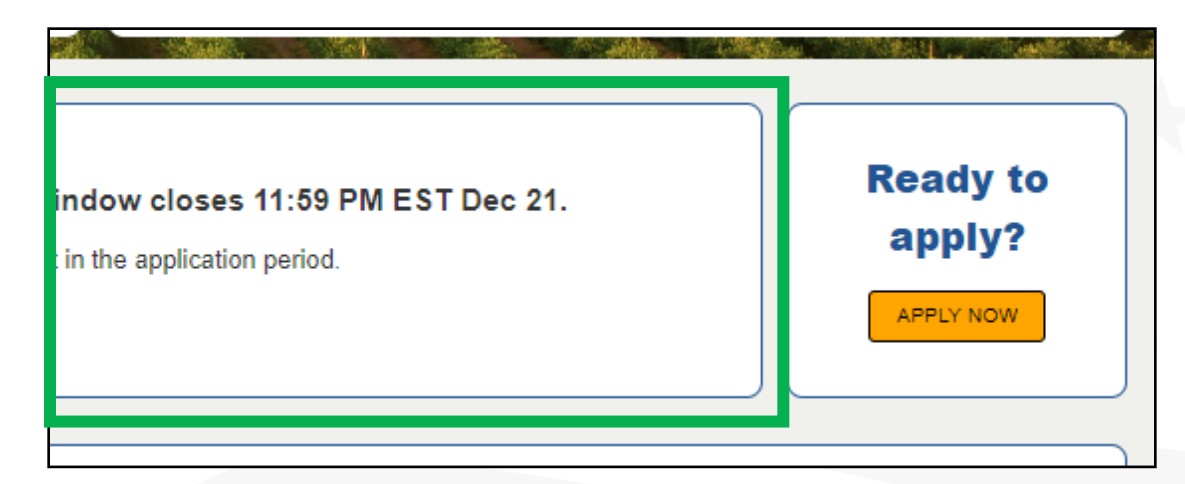

Step 1: View all in-progress and submitted applications in the 'My VAPG Applications' section.

| • <u>vvatc</u> | <u>n the video Tutoriai</u> for a visua                         | ii waik-through           | or the system.         |                                             |                     |                   |                               |  |
|----------------|-----------------------------------------------------------------|---------------------------|------------------------|---------------------------------------------|---------------------|-------------------|-------------------------------|--|
|                |                                                                 |                           |                        |                                             |                     |                   |                               |  |
| Only           | a history of the last 4 concurrer                               | nt years will be          | stored on the si       | te beginning Fall 2024. All applic          | ations prior to the | past four years a | re archived and inaccessible. |  |
|                |                                                                 |                           |                        |                                             |                     |                   |                               |  |
| My VAPG A      | Applications                                                    |                           |                        |                                             |                     |                   |                               |  |
|                |                                                                 |                           |                        |                                             |                     |                   |                               |  |
|                | Clay Farms Length Restricted<br>Fields 202409191<br>Entity Name | 02080<br>Portal ID        | Submitted<br>Status    | Sep 26, 2024, 10:25 AM EDT<br>Date Modified | Manage Users        | View Application  |                               |  |
|                | Clay Farms Length Restricted<br>Fields 202409241<br>Entity Name | <b>02089</b><br>Portal ID | <b>Draft</b><br>Status | Sep 25, 2024, 4:09 PM EDT<br>Date Modified  | Ranage Users        | View Application  |                               |  |
|                |                                                                 |                           |                        |                                             |                     |                   |                               |  |

**Step 2:** Manage Users, Edit Application, or Delete Applications options are available for applications in process where the application window is still open.

Once an application window has closed for a VAPG program cycle, you will only be able to Manage Users and View Application for those impacted Projects.

**Note:** If you need to withdraw a submitted application after the window closes, contact your state representative.

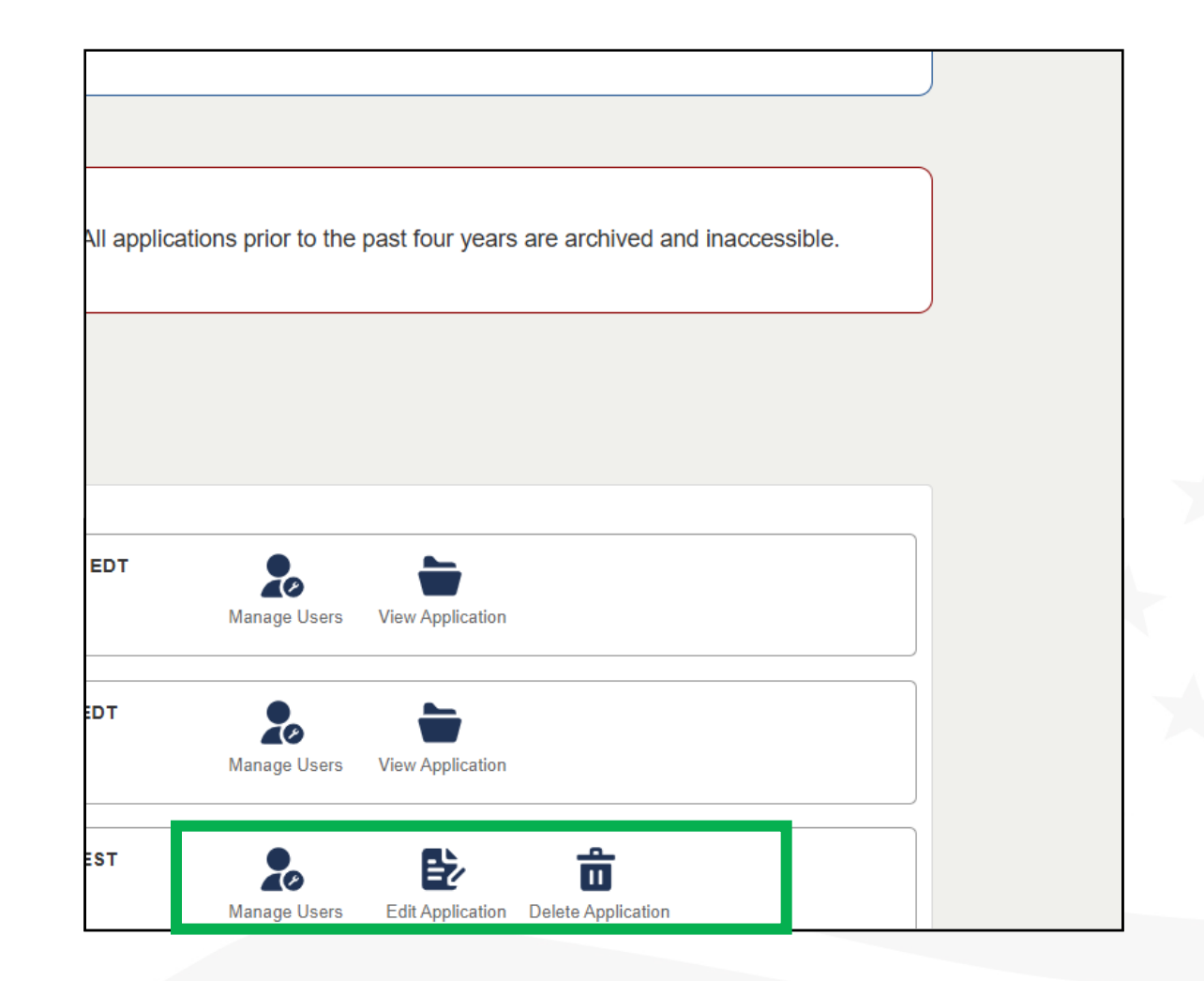

Step 3: Ready to start a new application? Click 'Apply now' during an open application window.

#### Want to learn more about the program?

For more information about the VAPG program, we encourage you to visit the <u>Value-Added</u> <u>Producer Grants</u> website.

#### Do you have an active SAM Registration? 0

In order to Submit your application for the VAPG program, an active SAM registration with an assigned Unique Entity ID (UEI) number is required. When starting an application, you will be prompted to enter the SAM registration expiration date and the assigned UEI number. It is recommended you start the registration process early. To register and for more information visit the <u>SAM.gov</u> website. Please note, the SAM registration process is free and can be completed on the 100% Free Official U.S. Government Website.

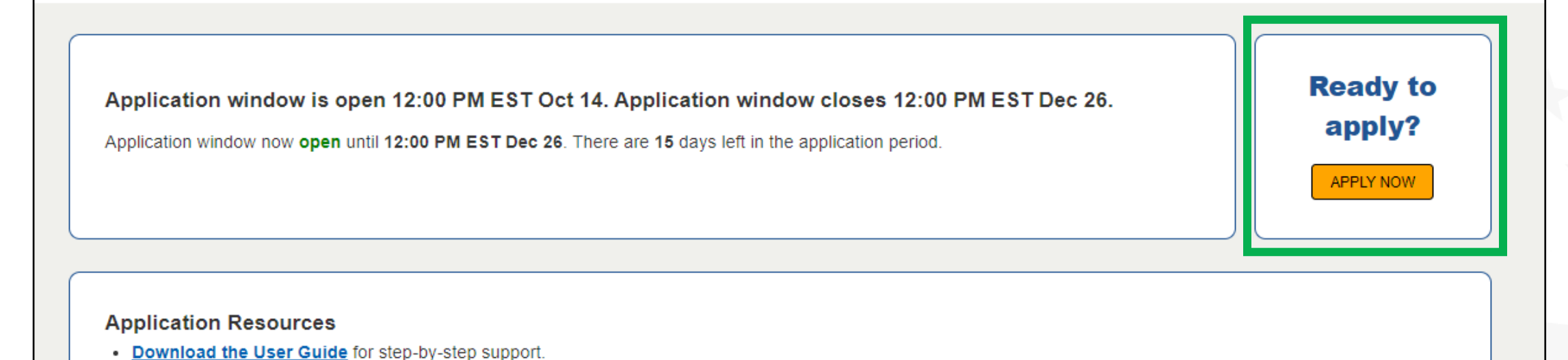

Step 4: Fill out all required fields on the 'First Things First' pop up and click the 'Save & Continue' Button

|                                                                                                    | First Things First                                                                                                    |                                                         |
|----------------------------------------------------------------------------------------------------|----------------------------------------------------------------------------------------------------|---------------------------------------------------------|
| Before we get you started on your applicat                                                                                                    | on, we just need a few details to correctly save your application.                                                                                                    |                                                         |
| contract with the United States Department of Agriculture<br>create the application through their eAuthentication log in<br>*Legal Name of Applicant Entity | or the Applicant Entity, please do not start an application. An Authorized Representative from the Applican<br>* State where the Agricultural Commodity that is subject of the application is Produce | nt Entity with signing authority for the Applicant must |
|                                                                                                    | Select State                                                                                                    |                                                         |
| *Employer/Taxpayer Identification Number (EIN/TIN)                                                                                                    |                                                                                                    |                                                         |

# Collaborating with the 'Manage Users' Feature from the VAPG GAP Homepage

Step 2: Are you working on your application with a consultant, grant writer, technical assistance provider, or another representative from your Agricultural Business? You can provide editing access to the application by clicking the 'Manage Users' tab and adding them to your application. You may also delete a user at any time through the 'Manage Users' tab.

**Note:** All representatives and collaborators must have an active eAuth account to be added to your Project. If they don't, they can create one at <u>eauth.usda.gov</u>. Additional eAuth setup instructions are on page XXX of this User Guide.

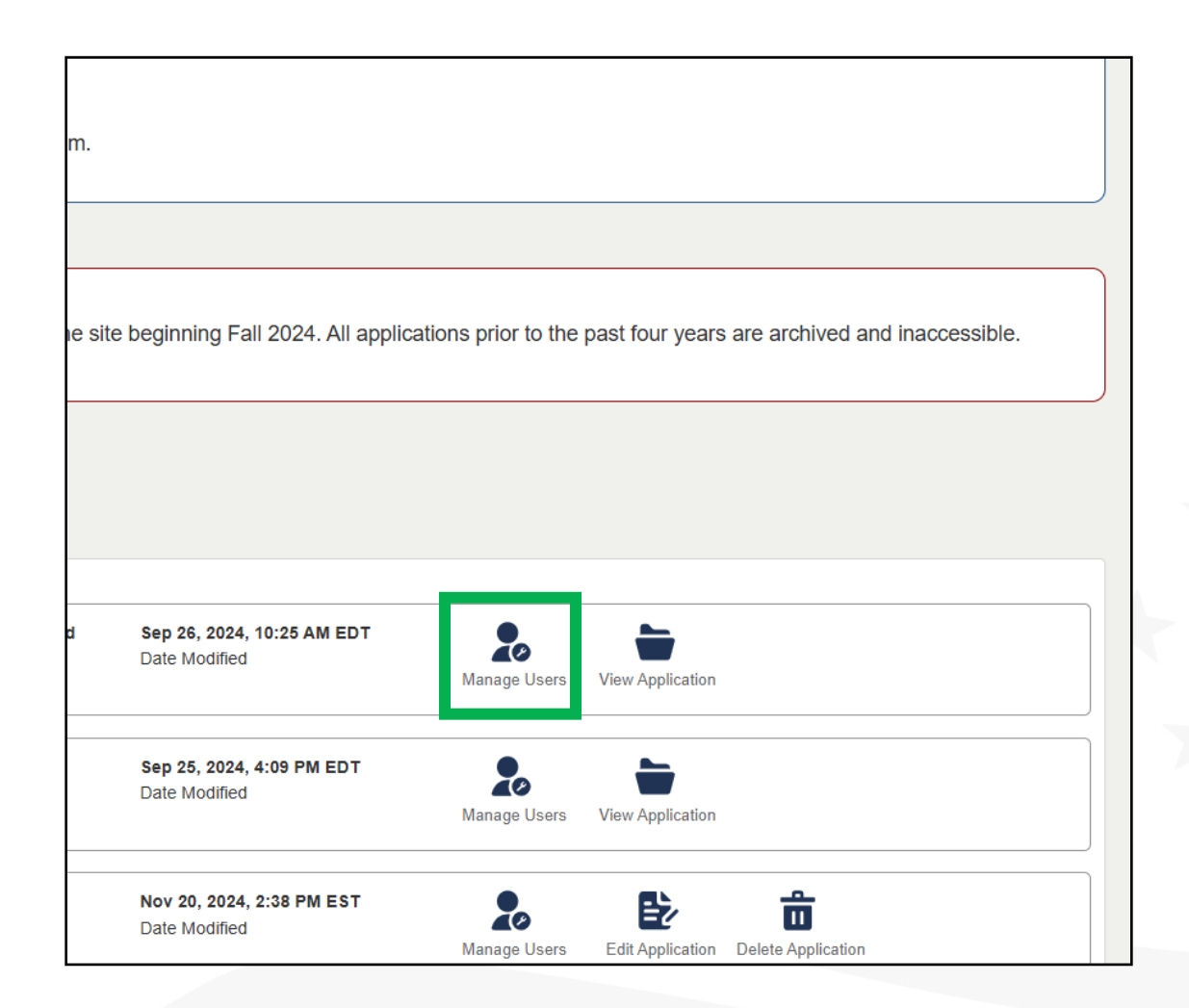

**Step 2:** Assign users to the application by entering their eAuth ID or Login.gov email and selecting their role from the dropdown menu.

|                                                                                          | Manage Users                                                                                                    |
|------------------------------------------------------------------------------------------|----------------------------------------------------------------------------------------------------|
| Application Resources                                                                    | All the Users you add here MUST BE already registered and have an eAuthentication (eAuth) ID. Please get this before adding any                                                                                                    |
| <ul> <li><u>Download the User Gui</u></li> <li><u>Watch the Video Tutoria</u></li> </ul> | User Type User E-Auth ID or Email Collaborator Collaborator@test.com Add User                                                                                                    |
|                                                                                          | Allow the Collaborator to print Application                                                                                                    |
|                                                                                          | What is a Representative?                                                                                                    |
| Only a history of the last                                                               | A Representative is someone from the Applicant Entity who'll assist the Authorized Representative with completing the VAPG and inaccessible.                                                                                                 |
|                                                                                          | What is a Collaborator?                                                                                                    |
| y VAPG Applications                                                                      | A collaborator on a Value-Added Producer Grant (VAPG) application is an individual or organization who agrees to work alongside the Applicant to contribute their expertise, resources, or support to a proposed VAPG application. Show More |
|                                                                                          | Current Users                                                                                                    |

Step 3: You may assign Roles as a Representative or a Collaborator. We define the roles as follows:

#### What is a Representative?

A Representative is someone from the Applicant Entity who'll assist the Authorized Representative with completing the VAPG application. It could be an owner or employee but is not a Third-Party Contributor (See Collaborator Role for Third-Party). A Representative will not be able to submit the final application as this must be done by the Authorized Representative who started the application and who has signing authority for the Applicant Entity.

#### What is a Collaborator?

A collaborator on a VAPG application is an individual or organization who agrees to work alongside the Applicant to contribute their expertise, resources, or support to a proposed VAPG application. Collaborators can be experts in a relevant field or institution and their assistance with a VAPG application is strictly voluntary and arranged between an Applicant and the collaborator. An Applicant may revoke or remove collaborator access to an application at any time. The Applicant is responsible for any agreements or contracts it has entered into with the collaborator. The United States Department of Agriculture (USDA) is not responsible for any agreements or contracts between the Applicant and the collaborator.

**Step 4:** Click '**Add User'** to assign Representatives or Collaborators to your application. Once added, the Representatives or Collaborators will be able to access your application by logging into the VAPG GAP using <u>https://vapg.rd.usda.gov/</u>.

**Note:** Only the Authorized Representative can submit the final application. Representatives and Collaborators cannot complete the submission process.

|                                    |                                   | Manage Use                                                                 | rs                                                                                |
|------------------------------------|-----------------------------------|----------------------------------------------------------------------------|-----------------------------------------------------------------------------------|
| rs you add her                     | e MUST BE alre                    | ady registered and have an eAuthe                                          | entication (eAuth) ID. Please get this before add                                 |
|                                    | Use                               | er E-Auth ID or Email                                                      |                                                                                   |
| ator                               | • C                               | collaborator@test.com                                                      | Add User                                                                          |
| he Collaborato                     | r to print Applica                | tion                                                                       |                                                                                   |
| s a Repre                          | sentative                         | ?                                                                          |                                                                                   |
| ntative is some<br>Show More       | one from the Ap                   | plicant Entity who'll assist the Autho                                     | orized Representative with completing the VAP                                     |
| s a Collai                         | borator?                          |                                                                            |                                                                                   |
| tor on a Value<br>nt to contribute | Added Produce<br>their expertise, | r Grant (VAPG) application is an inc<br>resources, or support to a propose | dividual or organization who agrees to work alo<br>ad VAPG application. Show More |
| t Users                            |                                   |                                                                            |                                                                                   |
|                                    |                                   |                                                                            |                                                                                   |

Completing an Application

## Completing an Application

**Step 1:** Start a new Application using the **'Apply Now'** tab <u>or</u> return to an application already started by selecting the **'Edit Application'** tab.

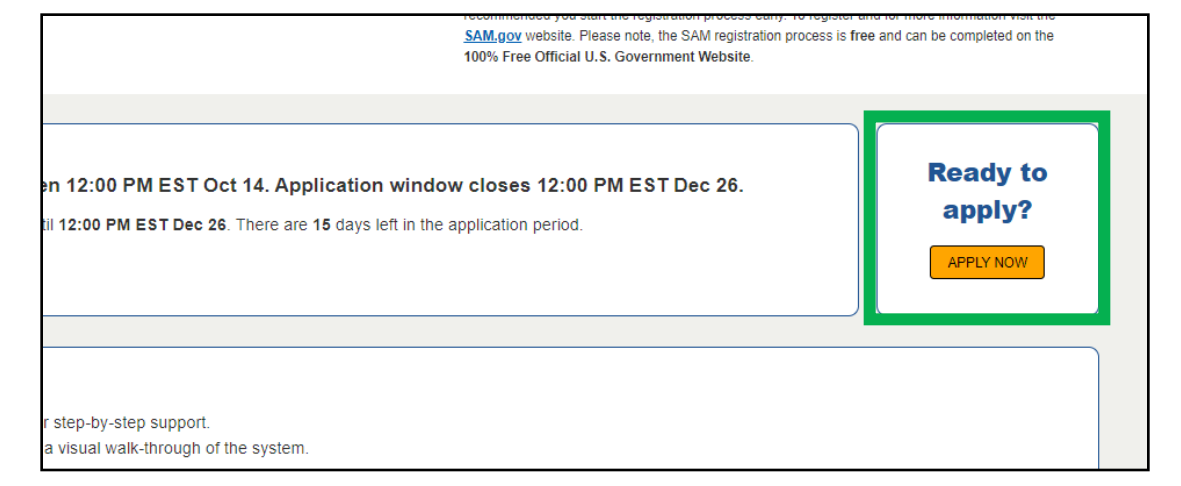

| Dec 12, 2024, 8:20 AM PST<br>Date Modified | Manage Users | View Application |                    |
|--------------------------------------------|--------------|------------------|--------------------|
| Dec 12, 2024, 8:22 AM PST<br>Date Modified | Manage Users | Edit Application | Delete Application |

## Completing an Application

**Step 2:** Complete the '**First Things First**' module. If you are returning to the application, this is the only section within the Grant Application Portal where you can modify the Legal Name of Applicant Entity, the State where the Agricultural Commodity that is subject of the application is Produced/Harvested, or the Employer/Taxpayer Identification Number (EIN/TIN).

|                                                                                                    | First Things First                                                                                                    |   |
|----------------------------------------------------------------------------------------------------|----------------------------------------------------------------------------------------------------|---|
| Before we get you started on your appli                                                                                                    | cation, we just need a few details to correctly save your application.                                                                                                    | - |
| Please Note: You must be the Authorized Represent<br>have the authority to enter into a contract with the Ur<br>the Applicant Entity with signing authority for the App | ative from the Applicant Entity with signing authority to start an application. If you are not the Authorized Representative and do not<br>nited States Department of Agriculture for the Applicant Entity, please do not start an application. An Authorized Representative from<br>licant must create the application through their eAuthentication log in. | 1 |
|                                                                                                    |                                                                                                    |   |
| *Legal Name of Applicant Entity                                                                                                    | *State where the Agricultural Commodity that is subject of the application is Produced/Harvested?                                                                                                    |   |
| *Legal Name of Applicant Entity<br>Peach Farms, LLC                                                                                                    | *State where the Agricultural Commodity that is subject of the application is Produced/Harvested? Alabama                                                                                                    |   |
| *Legal Name of Applicant Entity<br>Peach Farms, LLC<br>*Employer/Taxpayer Identification Number (EIN/TIN                                                                | *State where the Agricultural Commodity that is subject of the application is Produced/Harvested? Alabama                                                                                                    |   |

**Step 1:** The First Name, Last Name, Organization, and Email for the Authorized Representative will auto populate from users eAuth account, and the First Things First pop up. Applicants will need to fill in the Title and Telephone number for the Authorized Representative.

| 0        | Application Contacts                                | Authorized Representative                                                                                                    |           |  |
|----------|-----------------------------------------------------|----------------------------------------------------------------------------------------------------|-----------|--|
| <b>0</b> | Entity Details                                      | The Authorized Representative <u>must</u> be the individual from the Applicant Entity with signing authority for the Applicant. All VAPG applications must be initiated by the Authorized Representative of the Applicant Entity. If the Application was started by someone other than an Authorized Representative, the application must be deleted, and the Authorized Representative must start a new application under their eAuthentication log in. The Authorized Representative must start a new application under their eAuthentication log in. The Authorized Representative must start a new application under their eAuthentication log in. The Authorized Representative must start a new application under their eAuthentication log in. The Authorized Representative must start a new application under their eAuthentication log in. The Authorized Representative must start a new application under their eAuthentication log in. The Authorized Representative must start a new application under their eAuthentication log in. The Authorized Representative must start a new application under their eAuthentication log in. The Authorized Representative must start a new application under their eAuthentication log in the Authorized Representative must start a new application under their eAuthentication log in the Authorized Representative must start a new application under their eAuthentication log in the Authorized Representative must start a new application under their eAuthentication log in the Authorized Representative must start a new application under their eAuthentication log in the Authorized Representative must start a new application under their eAuthentication log in the Authorized Representative must start a new application under the representative must start a new application under the representative must start a new application under the representative must start a new application under the representative must start a new application under the representative must start a new application under the representative must start a new applicatio |           |  |
| 6        | Application Details                                 |                                                                                                    |           |  |
| o        | Applicant Type                                      | program cycle.<br>The Authorized Representative does have the option to add Representatives or Collaborators to an application through the "Manage Users" option on the<br>home screen, or the top right corner of the Application Contacts page.                                                                                                    |           |  |
| o        | Value-Added Agricultural Product                    |                                                                                                    |           |  |
| o        | Work Plan & Budget                                  | First Name                                                                                                    | Last Name |  |
|          | Matching Funds                                      | Organization                                                                                                    | Farmer    |  |
| 0        | Expansion of Customer Base and<br>Increased Revenue | Peach Farms, LLC                                                                                                    |           |  |
| 0        | Merit Evaluation                                    | Owner                                                                                                    |           |  |
|          | Additional Documents                                | * Telephone                                                                                                    | Email     |  |

**Step 2:** Applicants may manage and add users using the '**Add Users**' tab. This is the same process as described on page 18 of the User Guide.

| Table of Contents                                                                                                    | Application Contacts                                                                                                    |                                                                        | Add User                                                                  |
|----------------------------------------------------------------------------------------------------|----------------------------------------------------------------------------------------------------|------------------------------------------------------------------------|---------------------------------------------------------------------------|
| Application Contacts                                                                                                    | Authorized Representative                                                                                                    |                                                                        |                                                                           |
| Entity Details                                                                                                    | The Authorized Representative <u>must</u> be the individual from the Applicant Entity with signing authority for the Applicant. All VAPG applications must initiated by the Authorized Representative of the Applicant Entity. If the Application was started by someone other than an Authorized Representative application must be deleted, and the Authorized Representative must start a new application under their eAuthentication log in. The Authorized Representation until the previous one is deleted as there can only be one application per Applicant in a g |                                                                        | nt. All VAPG applications must be<br>an an Authorized Representative, the |
| Application Details                                                                                                    |                                                                                                    |                                                                        | tion log in. The Authorized<br>application per Applicant in a given       |
| Applicant Type                                                                                                    | The Authorized Representative does have the or                                                                                                    | tion to add Representatives or Collaborators to an application through | oh the "Manage Lisers" option on the                                      |
|                                                                                                    | The Autorized Representative does have the op                                                                                                    | to an application and a splication and application and                 | gir the manage operation of the                                           |
| Value-Added Agricultural Product                                                                                                    | home screen, or the top right corner of the Applic                                                                                                    | ation Contacts page.                                                   |                                                                           |
| Value-Added Agricultural Product Work Plan & Budget                                                                                                    | home screen, or the top right corner of the Applic                                                                                                    | ation Contacts page.<br>Last Name                                      |                                                                           |
| Value-Added Agricultural Product Work Plan & Budget                                                                                                    | home screen, or the top right corner of the Applic<br>First Name                                                                                                    | ation Contacts page.<br>Last Name<br>Farmer                            |                                                                           |
| Value-Added Agricultural Product Work Plan & Budget Matching Funds                                                                                                    | home screen, or the top right corner of the Applic<br>First Name<br>Jill<br>Organization                                                                                                    | ation Contacts page.<br>Last Name<br>Farmer                            |                                                                           |
| <ul> <li>Value-Added Agricultural Product</li> <li>Work Plan &amp; Budget</li> <li>Matching Funds</li> </ul>                                                               | home screen, or the top right corner of the Applic<br>First Name<br>Jill<br>Organization<br>Peach Farms, LLC                                                                                                    | ation Contacts page.<br>Last Name<br>Farmer                            |                                                                           |
| <ul> <li>Value-Added Agricultural Product</li> <li>Work Plan &amp; Budget</li> <li>Matching Funds</li> <li>Expansion of Customer Base and<br/>Increased Revenue</li> </ul> | home screen, or the top right corner of the Applic<br>First Name<br>Jill<br>Organization<br>Peach Farms, LLC<br>• Title                                                                                                    | ation Contacts page.<br>Last Name<br>Farmer                            |                                                                           |

**Step 3:** The Point of Contact on Matters Involving This Application can be the Authorized Representative, a Representative, or a Collaborator. Use the dropdown arrow to select the user. If you haven't added the desired user yet, you can do so as described in the previous screen. The information that isn't auto populated will need to be completed.

| 0                                                                                                    | Work Plan & Budget                                  | Point of Contact on Matters Involving This Applica                                        | ition                                                                           |  |
|----------------------------------------------------------------------------------------------------|-----------------------------------------------------|-------------------------------------------------------------------------------------------|---------------------------------------------------------------------------------|--|
| o                                                                                                    | Matching Funds                                      | If the desired Point of Contact is not listed in the dropdown selection, you ma the page. | ay add a contact by selecting the "Add Users" button in the top right corner of |  |
| 0                                                                                                    | Expansion of Customer Base and<br>Increased Revenue | * Contact Jill Farmer , Authorized Representative                                         |                                                                                 |  |
| o                                                                                                    | Merit Evaluation                                    | First Name                                                                                | Last Name                                                                       |  |
| o o                                                                                                    | Additional Documents                                | lif                                                                                       | Farmer                                                                          |  |
| 0                                                                                                    | Application Preview                                 | Organization<br>Peach Farms, LLC                                                          |                                                                                 |  |
| o                                                                                                    | Review & Submit                                     | * Title<br>Owner                                                                          |                                                                                 |  |
|                                                                                                    |                                                     | *Telenhone                                                                                | Email                                                                           |  |
| Application Resources  Download the User Guide for step-by-step support.  Witch the Video Tuterial for a visual walk through of |                                                     | 555-555-5555                                                                              | myemail@email.com                                                               |  |

**Step 1:** Your '**Legal Name of Applicant Entity' and 'Employer/Taxpayer Identification Number (EIN/TIN)'** will populate from the '**First Things First**' pop up. Applicants will need to complete the 'Unique Entity Identifier (UEI) Number' and the 'SAM Registration Expiration Date'. The 'SAM Registration', 'Unique Entity Identifier (UEI) Number', and 'Employer/Taxpayer Identification Number (EIN/TIN)', <u>**must**</u> be for the Applicant Entity applying for the Value-Added Producer Grant.

| Table of Contents                       |                                  | Entity Details                                                                                                    |                                                                  |  |
|-----------------------------------------|----------------------------------|----------------------------------------------------------------------------------------------------|------------------------------------------------------------------|--|
| Application Contacts     Entity Details |                                  | Legal Name of Applicant Entity and Employer/Taxpayer Identification Number (EIN/TIN) can <u>only</u> be modified by the AUTHORIZED REPRESENTATIVE from<br>Things First" popup when entering the application. |                                                                  |  |
|                                         |                                  | *Legal Name of Applicant Entity                                                                                                    |                                                                  |  |
| 0                                       | Application Details              | Peach Farms, LLC<br>SAM Registration, Unique Entity Identifier (UEI) Number, and Employer/Taxpayer Identification Number (EIN/TIN).                                                                          |                                                                  |  |
| Ó                                       | Applicant Type                   | Value-Added Producer Grant.                                                                                                    |                                                                  |  |
| 0                                       | Value-Added Agricultural Product | * Unique Entity Identifier (UEI) Number<br>65546sd65406                                                                                                    | * Employer/Taxpayer Identification Number (EIN/TIN)<br>555999888 |  |
| Ó                                       | Work Plan & Budget               | * SAM Registration Expiration Date                                                                                                    |                                                                  |  |
| 0                                       | Matching Funds                   | 12/31/2025                                                                                                    |                                                                  |  |

**Step 2:** Provide the 'Applicant Address' and 'Congressional District'. Please enter your '**Congressional District'** in the format 001, 002, etc. You can look up your congressional district at <u>house.gov</u>.

| Table of Contents |                                  | Applicant Address                   |                                                 |
|-------------------|----------------------------------|-------------------------------------|-------------------------------------------------|
|                   |                                  | * Street                            | Street 2                                        |
| 0                 | Application Contacts             | 123 Main                            |                                                 |
| 0                 | Entity Details                   | * City                              | *County / Parish                                |
|                   |                                  | My Town                             | My County                                       |
| 0                 | Application Details              |                                     |                                                 |
|                   |                                  | * State                             | Country                                         |
| 0                 | Applicant Type                   | Alabama                             | United States                                   |
| 0                 | Value-Added Agricultural Product | *Zip Code                           |                                                 |
| 0                 | Work Plan & Budget               | 12345                               |                                                 |
|                   |                                  |                                     |                                                 |
| 0                 | Matching Funds                   | Congressional District              |                                                 |
|                   | Expansion of Customer Base and   | *Congressional District - Applicant | *Congressional District - Program / Project (1) |
| Ĭ                 | Increased Revenue                | 111                                 | 111                                             |
|                   |                                  |                                     |                                                 |

**Step 3:** Applicants must certify to their 'Citizenship'. 'Applicant Demographic Information' is optional but is encouraged.

#### Entity Details Ο O Application Details Applicant Type 0 Value-Added Agricultural Product O Work Plan & Budget 0 Matching Funds 0 Expansion of Customer Base and Increased Revenue Merit Evaluation О Additional Documents О Application Preview 0 Review & Submit 0 Application Resources Download the User Guide for step-by-step support.

| Congressional District                                                                                                    |
|----------------------------------------------------------------------------------------------------|
| *Congressional District - Applicant                                                                                                    |
| (3 digits)                                                                                                    |
|                                                                                                    |
| Citizenship                                                                                                    |
| * I certify that the Applicant is more than 50% owned by individuals who are for permanent residence.                                                                                                    |
| Yes, I certify.                                                                                                    |
|                                                                                                    |
| Applicant Demographic Information                                                                                                    |
| Disclaimer: The purpose of these questions is to gather race, ethnicity, and information provided will not be used when reviewing the application or whe and are not required for the application to be considered as complete. The i design additional opportunities for program participation, and to monitor enf check all that apply. The information will be kept private to the extent permit |
| What is the Applicant's race (Check all that apply)                                                                                                    |
| American Indian or Alaska Native                                                                                                    |
| Black or African American                                                                                                    |
| Native Hawaiian/Other Pacific Islander                                                                                                    |
| White                                                                                                    |
|                                                                                                    |

What is the Applicant's ethnicity? Hispanic or Latino

**Step 4:** Answer all eligibility questions, including those related to debarment, suspension, or federal debt. Some questions may create eligibility concerns. If this situation applies to you and you have questions, please contact your State Representative using the **'Need Help?'** Icon on the bottom left.

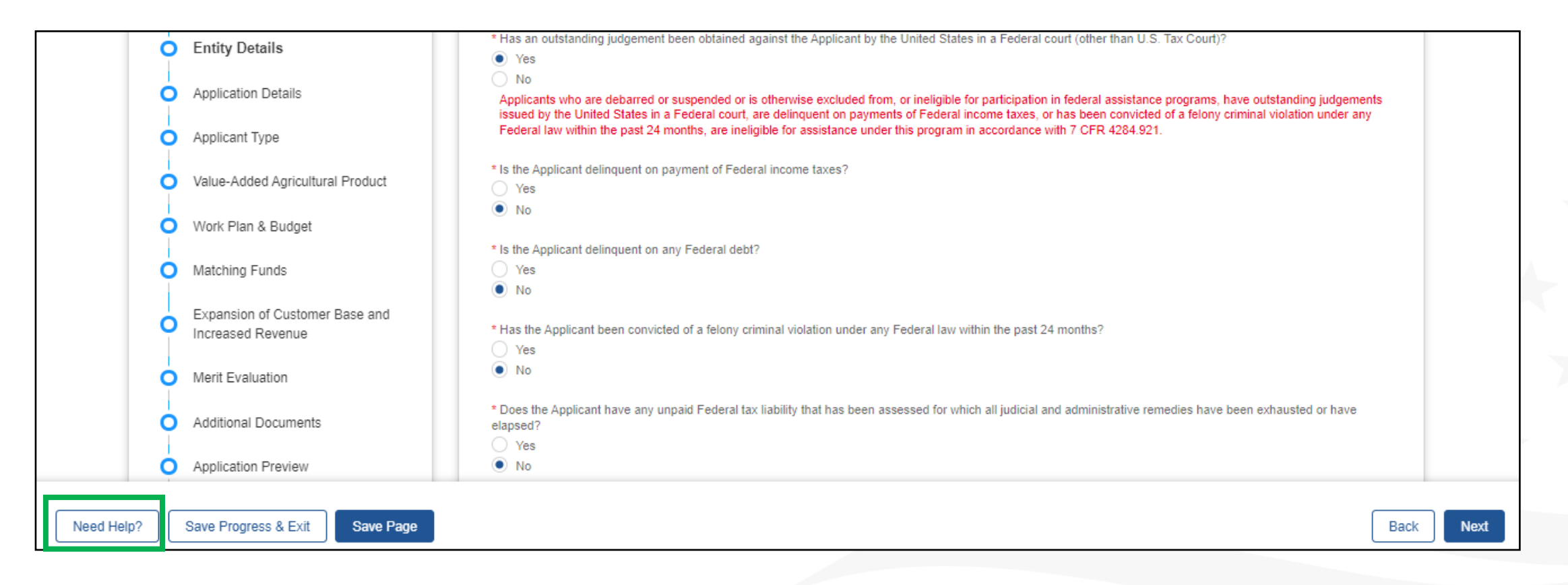

# Filling Out Application Details

## Filling Out Application Details

**Step 1:** Complete the 'Descriptive Title of Applicant's Project' and 'Provide an Executive Summary' as detailed in the instructions.

| Table of Contents                       | Application Details                                                                                                    |
|-----------------------------------------|----------------------------------------------------------------------------------------------------|
| Application Contacts                    | *Descriptive Title of Applicant's Project                                                                                                    |
| Entity Details                          | Bottled Milk and Ice Cream                                                                                                    |
| <ul> <li>Application Details</li> </ul> |                                                                                                    |
| Applicant Type                          |                                                                                                    |
| Value-Added Agricultural Product        | Examples of Project descriptions include but are not limited to, CSA Baskets, Packaged Meats, Bottled Milk and Ice Cream, Hot Sauce and Salsa, Vacuum Packed<br>Halibut Fillets, Organic Vegetables, Hempcrete Wall Panels, Craft Spirits (Whisky, Bourbon, and Vodka), Locally Grown and Marketed Fruits and Vegetables, etc. |
| O Work Plan & Budget                    | * Provide an Executive Summary of the Project that includes a brief description of the Project, the Project goals, and how you intend to use grant and Matching Funds. For more information, please visit 7 CFR 4284 931.                                                                                                    |
| O Matching Funds                        | My project <u>will</u>                                                                                                    |
| Expansion of Customer Base and          |                                                                                                    |
**Step 2:** Applicants must provide 'Grant Details' about their Project to include 'What is your Grant Type', 'Requested Grant Amount', and 'Matching Funds' information.

**Note:** Applicants may only apply for either a Working Capital Grant or a Planning Grant. Depending on the option you choose, subsequent questions in the Grant Application Portal will be related to that option.

#### Grant Details

Planning Grant is a grant to facilitate the development of a defined program of economic planning acti added Project, and specifically for the purpose of paying for conducting and developing a Feasibility Sta associated with the processing and/or marketing of a Value-Added Agricultural Product.

Working Capital Grant is a grant to provide funds to operate a value-added Project, specifically to pay processing and/or marketing of the Value-Added Agricultural Product.

\* What is your Grant Type? 🕚

Working Capital Grant

| Working Capital Grant is a grant to provide funds to operate a value-ado<br>processing and/or marketing of the Value-Added Agricultural Product. | ded Project, specifically to pay |
|----------------------------------------------------------------------------------------------------|----------------------------------|
| *What is your Grant Type?                                                                                                    |                                  |
| Working Capital Grant                                                                                                    |                                  |
| * Requested Grant Amount                                                                                                    | *Matching Funds                  |
| \$250,000                                                                                                    | \$250,000                        |
| Total Project Cost<br>\$500,000                                                                                                    |                                  |

**Step 3: 'Project Start Date'** and **'Project End Dates'** for your proposed Project must be entered. Your Project timeframe or grant period can be a maximum of 36 months in length from the date of award, depending on the complexity of your Project. Your proposed grant period should begin no earlier than the anticipated award announcement date in the annual notification and should end no later than 36 months following that date.

|            | Application Dataila                                 | ○ No                                                                                                    |
|------------|-----------------------------------------------------|----------------------------------------------------------------------------------------------------|
| 0          | Application Details                                 | Applicants who are debarred or suspended or is otherwise excluded from, or ineligible for participation in federal assistance programs, have outstanding judgements issued by the United States in a Federal court, are delinquent on payments of Federal income taxes, or has been convicted of a felony criminal violation under any |
| 0          | Applicant Type                                      | Federal law within the past 24 months, are ineligible for assistance under this program in accordance with 7 CFR 4284.921.                                                                                                    |
| 0          | Value-Added Agricultural Product                    | * Is the Applicant delinquent on payment of Federal income taxes?                                                                                                    |
| 0          | Work Plan & Budget                                  | • No                                                                                                    |
| 0          | Matching Funds                                      | * Is the Applicant delinquent on any Federal debt? Ves No                                                                                                    |
| 0          | Expansion of Customer Base and<br>Increased Revenue | * Has the Applicant been convicted of a felony criminal violation under any Federal law within the past 24 months?                                                                                                    |
| 0          | Merit Evaluation                                    | No                                                                                                    |
| 0          | Additional Documents                                | * Does the Applicant have any unpaid Federal tax liability that has been assessed for which all judicial and administrative remedies have been exhausted or have elapsed?                                                                                                    |
| 0          | Application Preview                                 | No                                                                                                    |
|            |                                                     |                                                                                                    |
| Need Help? | Save Progress & Exit Save Page                      | Back Next                                                                                                    |
|            |                                                     |                                                                                                    |

**Step 4:** Applicants must certify they are submitting only one application in response to this solicitation, including separate but related, Applicant entities or from a parent, subsidiary or affiliated organization in the 'Multiple Grant Submission' section. Applicants must also list all 'Prior Year VAPG Awards' they have received.

| Tab | ole of Contents                                     | Multiple Grant Submission                                                                                                    |
|-----|-----------------------------------------------------|----------------------------------------------------------------------------------------------------|
| 0-0 | Application Contacts<br>Entity Details              | <ul> <li>I am submitting only one application in response to this solicitation, including separate but related, Applicant entities or from a parent, subsidiary or affiliated organization.</li> <li>Ves, I certify.</li> </ul> |
| 0   | Application Details                                 | Prior Year VAPG Awards                                                                                                    |
| 0   | Applicant Type                                      | <ul> <li>Has the Applicant received a prior year VAPG Award?</li> <li>Yes</li> </ul>                                                                                                    |
| o   | Value-Added Agricultural Product                    | ∑ No                                                                                                    |
| 0   | Work Plan & Budget                                  | + Add Year                                                                                                    |
| 0   | Matching Funds                                      | ✓ 2022 Remove                                                                                                    |
| 0   | Expansion of Customer Base and<br>Increased Revenue | *Type of Award (Working Capital or Planning Grant) Working Capital Grant                                                                                                    |
| 0   | Merit Evaluation                                    | Award Year<br>2022                                                                                                    |

**Step 5:** Applicants must disclose if they have a 'Current VAPG Award'. If an Applicant does have a 'Current VAPG Award', they are encouraged to work closely with their State Office to exhaust all current VAPG award funds and submit final financial and performance reports to the Agency by the application submission deadline. Failure to closeout a current grant by the application submission deadline will result in new application being deemed ineligible.

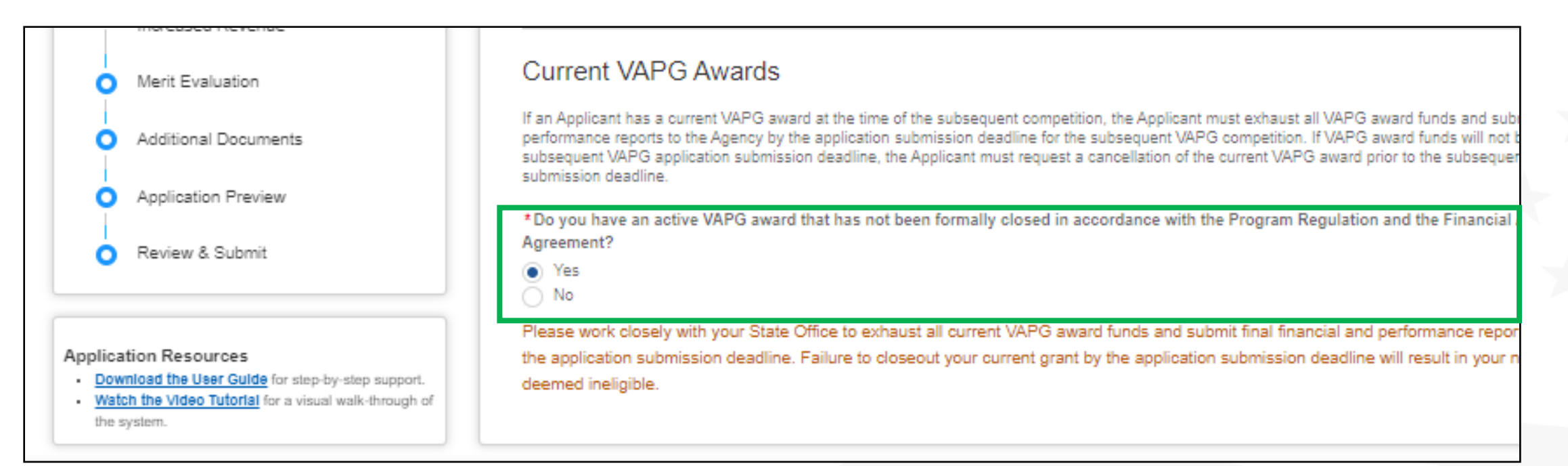

Step 1: Select your 'What is your Applicant Type' from the dropdown menu and complete all fields with an asterisk (\*). Applicant types include Agricultural Producer, Agricultural Producer Group, Farmer or Rancher
Cooperative, and Majority-Controlled Producer Based Business. Definitions for each are provided and you may only select one. If you are unsure which Applicant Type applies to you, contact your State Representative using the 'Need Help?' icon.

|   | able of contents                 | Applicant Type                                                                                                    |
|---|----------------------------------|----------------------------------------------------------------------------------------------------|
| • | Application Contacts             | Please address eligibility requirements for your Applicant Type below. Please review 7 CFR 4284.920 and 7 CFR 4384.921, the definitions in 7 CFR 4284.903, and the<br>annual funding Notice to address this section. All Applicants must provide the requested information for the appropriate Applicant Type.                                                                                                    |
|   | Entity Details                   | Eligible Applicant Types Include:                                                                                                    |
|   | Application Details              | Agricultural Producer means a for profit agricultural business, or entity that is owned and controlled by an individual, entity or Family Farm that produces an<br>Agricultural Commodity through participation in the day-to-day labor, management, and field operations; or that has the legal right to harvest an Agricultural Commodity<br>that is the subject of the VAPG Project.                                                            |
|   | Applicant Type                   | Agricultural Producer Group means a non-profit membership organization that represents Agricultural Producers and whose mission includes working on behalf of<br>Agricultural Producers and the majority of whose membership and board of directors is comprised of Agricultural Producers.                                                                                                    |
|   | Value-Added Agricultural Product | Farmer or Rancher Cooperative means a business owned and controlled by Agricultural Producers that is incorporated, or otherwise identified by the State in which it operates, as a cooperatively operated business. The Agricultural Producers, on whose behalf the Value-Added work will be done, must be identified by name or class.                                                                                                    |
|   | Work Plan & Budget               | Majority-Controlled Producer Based Business refers to a venture greater than 50 percent of the ownership and control of which is held by either; One or more<br>Producers; or one or more entities, 100 percent of the ownership and control of which is held by one or more Producers. For purposes of definition, the term 'entity'<br>means a partnership; a limited liability corporation; a limited liability partnership; and a corporation. |
| Ċ | Matching Funds                   | *What is your Applicant Type?                                                                                                    |
|   | Expansion of Customer Base and   | Agricultural Producer                                                                                                    |

**Step 2:** Please disclose if the Applicant is a 'Tribal Entity' and supply the 'Name of the Tribal Entity' applying. The Agency will determine the Agricultural Producer status of Tribes or Tribal entities without regard to ownership of the commodity to which value will be added so long as the Tribal member participant, Tribal entity and/or Tribe own and control more than 50 percent of the Agricultural Commodity necessary for the Project.

| Value-Added Agricultural Product                                                                                                    | Majority-Controlled Producer Based Business refers to a venture greater than 50 percent of the ownership and control of which is held by either; One or more Producers; or one or more entities, 100 percent of the ownership and control of which is held by one or more Producers. For purposes of definition, the term 'entity' means a partnership; a limited liability corporation; a limited liability partnership; and a corporation. |  |
|----------------------------------------------------------------------------------------------------|----------------------------------------------------------------------------------------------------|--|
| Work Plan & Budget                                                                                                    | * What is your Applicant Type?                                                                                                    |  |
| Matching Funds                                                                                                    | Agricultural Producer                                                                                                    |  |
| Expansion of Customer Base and<br>Increased Revenue                                                                                                    | Tribal Entity                                                                                                    |  |
| Merit Evaluation                                                                                                    | * Are you a Tribal Entity applying for the VAPG as an eligible Applicant Type? <ul> <li>Yes</li> </ul>                                                                                                    |  |
| Additional Documents                                                                                                    | ○ No                                                                                                    |  |
| Application Preview                                                                                                    | *What is the name of your Tribal Entity?                                                                                                    |  |
| Review & Submit                                                                                                    |                                                                                                    |  |
|                                                                                                    | Agricultural Producer                                                                                                    |  |
| Application Resources <ul> <li><u>Download the User Guide</u> for step-by-step support.</li> <li><u>Watch the Video Tutorial</u> for a visual walk-through of</li> </ul> | See definitions in 7 CFR 4284.903 for Agricultural Producer. Acknowledge that you meet the following requirements by certifying to the appropriate statements and providing the requested information.                                                                                                    |  |

# Agricultural Producer Applicant Type

**Step 3: Agricultural Producer** Applicant Types must disclose whether they are an individually owned entity or if the entity is owned by multiple individuals. All owners must be disclosed, and 100 percent of the entity ownership must be accounted for. All owners must meet the definition of an Agricultural Producer.

| Table of Contents                                    | Agricultural Producer                                                                                                    |
|------------------------------------------------------|----------------------------------------------------------------------------------------------------|
| Application Contacts                                 | See definitions in 7 CFR 4284.903 for Agricultural Producer. Acknowledge that you meet the following requirements by certifying to the appropriate statements and providing the requested information.                                                                                                    |
| <ul> <li>Entity Details</li> </ul>                   | If selected, and as a condition of the award, grant recipients must provide a copy of your organizational documents. (Examples: By-Laws, Articles of                                                                                                    |
| Application Details                                  | Incorporation or Organization) as well as any applicable licenses and inspections. Sole Proprietors may submit a copy of their IRS tax forms showing farm income.                                                                                                    |
| <ul> <li>Applicant Type</li> </ul>                   | *I certify that I have the legal authority to carry out the purpose of the grant, and/or my business is in good standing in the State where it is incorporated                                                                                                    |
| <ul> <li>Value-Added Agricultural Product</li> </ul> | and/or in the State that is the primary location of my business operations for the VAPG Project.                                                                                                    |
| Work Plan & Budget                                   |                                                                                                    |
| Matching Funds                                       | I am an eligible Agricultural Producer and am the only owner of my business.                                                                                                    |
| Expansion of Customer Base and<br>Increased Revenue  | ✓ I am an eligible Agricultural Producer and am the only owner of my business.                                                                                                    |
| Merit Evaluation                                     | There are multiple owners of my business and 100 percent of them are eligible individual Describe your role in day-to-day production or the Agricultural Commonly production or the Agricultural Commonly |

**Step 4: Agricultural Producer** Applicant Types with multiple owners can use the 'Add Owner/Member' tab to add owners. As a reminder, 100 percent of the ownership of the Applicant entity must be accounted for and the individual owners must be Agricultural Producers.

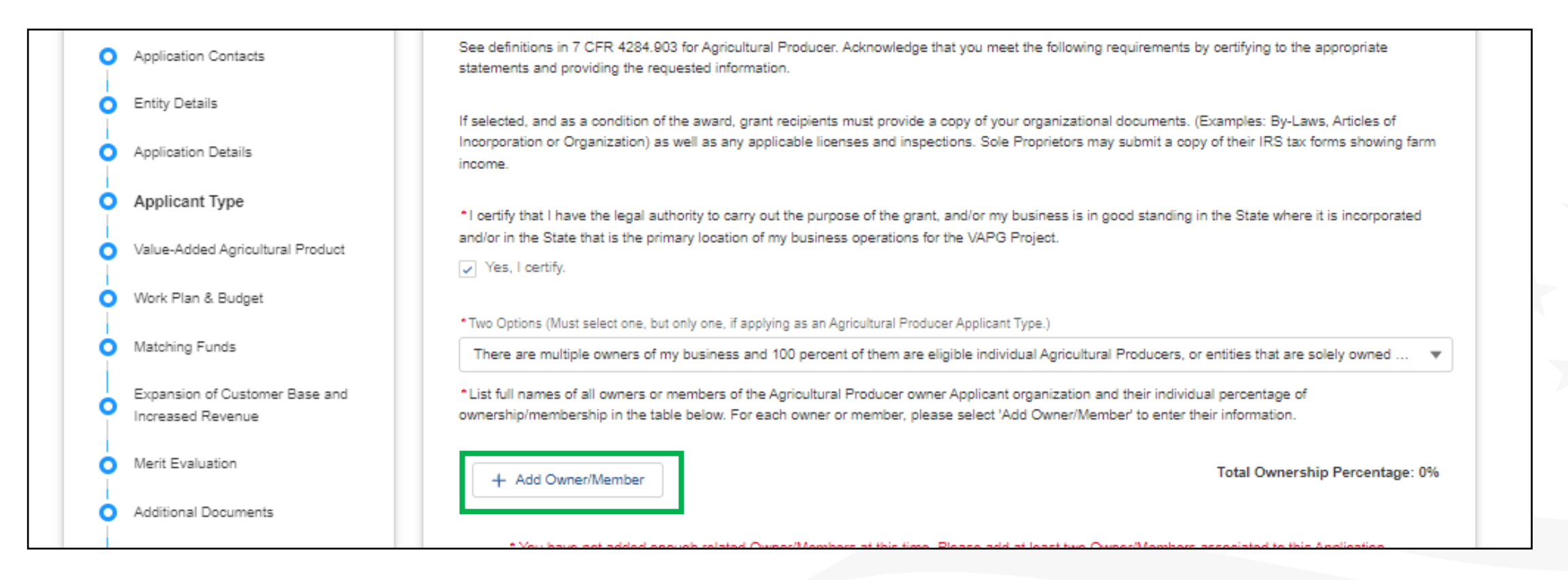

**Step 5: Agricultural Producer** Applicant Types must disclose if they are a Harvester and if they are, they must summarize their harvesting rights and operation. **Agricultural Producer Group, Farmer or Rancher Cooperative, and Majority-Controlled Producer Based Business** Applicant Types are not eligible to apply as Harvesters.

| Work Plan & Budget                                                       | Please note: Harvesters are not eligible for Reserved Funds or Priority Points for a Beginning Farmer or Rancher, Socially-Disadvantaged Farmer or<br>Rancher, Veteran Farmer or Rancher, Operator of Small or Medium Sized Farms or Ranches structured as a Family Farm, or Farmer or Rancher                                                                                                    |
|--------------------------------------------------------------------------|----------------------------------------------------------------------------------------------------|
| Matching Funds                                                           | Cooperative because harvester operations do not meet the definitions for a Parm of Ranch.                                                                                                    |
| <ul> <li>Expansion of Customer Base and<br/>Increased Revenue</li> </ul> | <ul> <li>Is the Applicant a Harvester?</li> <li>Yes</li> <li>No</li> </ul>                                                                                                    |
| Merit Evaluation                                                         |                                                                                                    |
| O Additional Documents                                                   | * Please summarize the harvesting rights and operation. Applicants may supply a copy of, or reference to, written contracts, rights-of-way, Memorandums of Understanding, license, or other documentation establishing "legal rights" to access and harvest the subject Agricultural Commodity. If your application is awarded, copies of these documents <u>must</u> be submitted to the agency as a condition of the award. Failure to provide these documents will result in your award being rescinded. |
| Application Preview                                                      | Туре                                                                                                    |
| O Review & Submit                                                        |                                                                                                    |
|                                                                          | Please provide any optional supporting documents                                                                                                    |
| pplication Resources                                                     | Lyload Files Or drop files                                                                                                    |
| Watch the Video Tutorial for a visual walk-through (                     | *Leartify that L have the legal right to access and harvest more than 50 percent of the Apricultural Commodity that will be used for the value added                                                                                                    |

**Step 6: Agricultural Producer** Applicant Types have the option of applying as a Steering Committee. If applying as a Steering Committee, the Applicant must disclose what type of eligible legal entity they intend to form prior to the execution of the Financial Assistance Agreement. 100 percent of the ownership/membership of the entity must be disclosed.

*Note:* Steering Committees are not commonly applied for.

| *What type of eligible legal entity do                                                                   | you intend to form prior to the execution of the Financial Assistance Agreement                                                                        |
|----------------------------------------------------------------------------------------------------|----------------------------------------------------------------------------------------------------|
| Select an Option                                                                                         |                                                                                                    |
|                                                                                                    |                                                                                                    |
| * For each member of the Steerin<br>they meet the definition of an Agr<br>Owner/Member" for each person. | g Committee list their full name, describe their role in day-to-day productic<br>cultural Producer in accordance with 7 CFR 4284.903. To add members a |

| tity do you intend to form prior to the execution of the Financial Assistance Agree                                                                                      | ement?                                                                                                    |
|----------------------------------------------------------------------------------------------------|----------------------------------------------------------------------------------------------------|
| teering Committee list their full name, describe their role in day-to-day proc<br>n Agricultural Producer in accordance with 7 CFR 4284.903. To add memb<br>arson.<br>ar | duction of the Agricultural Commodity, and whether<br>ers and their description, select "Add<br>Total Ownership Percentage: 0% |
| ed enough related Owner/Members at this time. Please add at least two Ov                                                                                                 | vner/Members associated to this Application.                                                                                   |
| f committee members meet the requirements for an eligible Agricultural Pro                                                                                               | oducer; and if selected to receive grant funds, the                                                                            |

**Step 7: Agricultural Producer Group** Applicant Types must disclose the number of individuals on the Governing Board and the total number of individuals on the governing board who are eligible Agricultural Producers. The total number of members, the number of members who are Agricultural Producers, and the number of participating members must be disclosed.

| 0                   | Value-Added Agricultural Product                    | * I certify the majority (more than 50 percent) of the membership and board of directors is made up of Agricultural Producers who are eligible individual Agricultural<br>Producers, or entities that are solely owned and controlled by eligible Agricultural Producers and are directly engaged in the production of the Agricultural Commodity to<br>which value will be added for this Project. |  |
|---------------------|-----------------------------------------------------|----------------------------------------------------------------------------------------------------|--|
| Ó                   | Work Plan & Budget                                  | Ves, I certify.                                                                                                    |  |
| ļ ģ                 | Matching Funds                                      | Governing Board                                                                                                    |  |
|                     | Expansion of Customer Base and                      | * What is the total number of individuals on the governing board?                                                                                                    |  |
| l °                 | Increased Revenue                                   | 5                                                                                                    |  |
| l ò                 | Merit Evaluation                                    | * What is the total number of individuals on the governing board who are eligible Agricultural Producers?                                                                                                    |  |
| Ĩ                   |                                                     | 4                                                                                                    |  |
| Ó                   | Additional Documents                                |                                                                                                    |  |
| 1                   |                                                     | Member of the Agricultural Producer Group                                                                                                    |  |
| o o                 | Application Preview                                 | * What is your total number of members?                                                                                                    |  |
| 6                   | Review & Submit                                     | 200                                                                                                    |  |
|                     |                                                     | *What is your total number of members that are eligible Agricultural Producers?                                                                                                    |  |
|                     |                                                     | 198                                                                                                    |  |
| Applic              | ation Resources                                     |                                                                                                    |  |
| - <u>Do</u><br>- Wa | tch the Video Tutorial for a visual walk-through of | • Of the total number of members that are eligible Agricultural Producers, what is the total number that will participate in the Project?                                                                                                    |  |
| the                 | system.                                             | 198                                                                                                    |  |
|                     |                                                     |                                                                                                    |  |

**Step 8: Agricultural Producer Group** Applicant Types must provide information on the Participating Members either by Name or Class. If by name, all Participating Members must be identified, and all members must meet the definition of an Agricultural Producer. If listing by class, the Applicant must describe the role of the members in the day-to-day production of the Agricultural Commodity and whether they meet the definition of an Agricultural Producer. Producer.

| 0       | Entity Details                                      | * Identify by name or class (general description of type of producer) the members who will participate in the Project. Please select from the options below:                                                                                                    |   |
|---------|-----------------------------------------------------|----------------------------------------------------------------------------------------------------|---|
| 0       | Application Details                                 | <ul> <li>Member Name: Disclose all participating members by name to include their role in the production of the Agricultural Commodity and how they meet the definition of an Agricultural Producer.</li> <li>Member Class: Disclose all participating members by class and include a general description of all member's role (by class) in the production of the Agricultural</li> </ul> |   |
| Ó       | Applicant Type                                      | Commodity and how they meet the definition of an Agricultural Producer.                                                                                                    | 4 |
| 0       | Value-Added Agricultural Product                    | For each member (by name or class) describe their role in the day-to-day production of the Agricultural Commodity and whether they meet the definition of an Agricultural Producer.                                                                                                    |   |
| 0       | Work Plan & Budget                                  | Please note, for the class of participating members, you must describe the role of the members (by class) in the day-to-day production of the Agricultural Commodity and whether they meet the definition of an Agricultural Producer.                                                                                                    |   |
| 0       | Matching Funds                                      | * Class of Members (Examples Include but not Limited to: Almond Producers, Salmon Fishermen, Cattle Ranchers)                                                                                                    |   |
| 0       | Expansion of Customer Base and<br>Increased Revenue | *Describe by class the member's role in the production of the subject Agricultural Commodity through participation in the day-to-day labor, management, and field                                                                                                    |   |
| 0       | Merit Evaluation                                    | operations.                                                                                                    |   |
| <u></u> | Additional Documents                                |                                                                                                    |   |

#### **Step 1: Farmer or Rancher Cooperative**

Applicant Types must disclose whether they are Legally Incorporated as a Farmer or Rancher Cooperative or Identified by the State in which it operates as a Farmer or Rancher owned and cooperatively operated business.

The total percentage of ownership shares owned by Agricultural Producers must be disclosed along with the number of eligible Agricultural Producer owners/members who will participate in the valueadded Project.

Details on how the Farmer or Rancher Cooperative Organization's work on this Project will benefit the participating owner/members must be discussed.

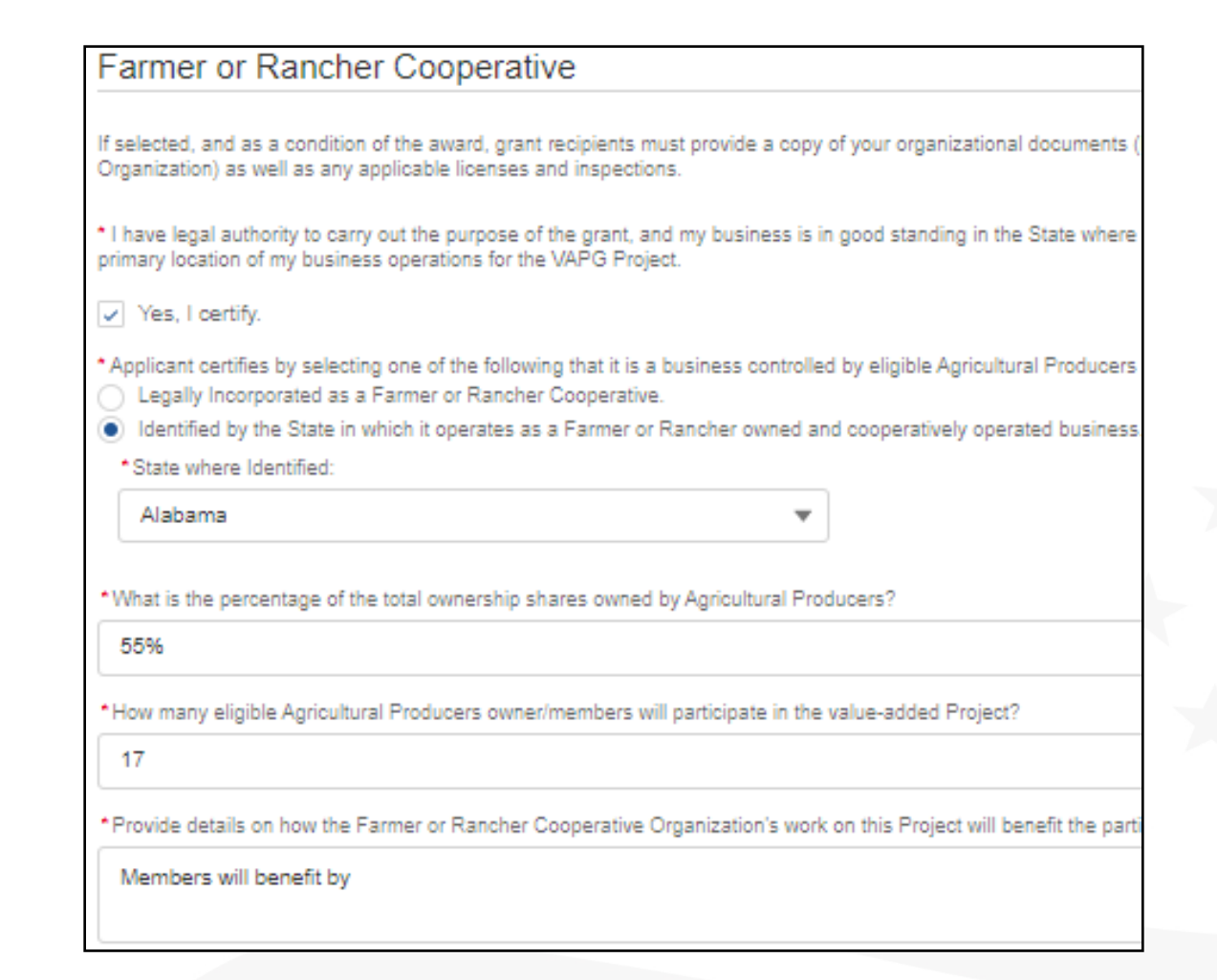

**Step 2: Farmer or Rancher Cooperative** Applicant Types must provide information on the Participating Owners/Members either by Name or Class. If by name, all participating Owners/Members must be identified, and all owner/members must meet the definition of an Agricultural Producer. If listing by class, the Applicant must describe the role of the owners/members in the day-to-day production of the Agricultural Commodity and whether they meet the definition of an Agricultural Producer.

| Matching Funds                                                                                                    | Participating Owner/Member Information                                                                                                    |
|----------------------------------------------------------------------------------------------------|----------------------------------------------------------------------------------------------------|
| Expansion of Customer Base and Increased Revenue                                                                          | <ul> <li>For each cooperative Owner/Member (by name or class) describe their role in day-to-day production of the Agricultural Commodity and whether they meet the definition of an Agricultural Producer. Please select and option below:</li> </ul>                                                                                                    |
| Merit Evaluation                                                                                                    | Owner/Member Name: Disclose all participating owner/members by name to include their role in the production of the Agricultural Commodity and how they meet the definition of an Agricultural Producer.     Owner/Member Class: Disclose all participating owner/members by class and include a general description of all owner/members role (by class) in the production |
| Additional Documents                                                                                                    | of the Agricultural Commodity and how they meet the definition of an Agricultural Producer.                                                                                                    |
| O Application Preview                                                                                                    | + Add Owner/Member                                                                                                    |
| Review & Submit                                                                                                    |                                                                                                    |
|                                                                                                    | Agricultural Producer Certification                                                                                                    |
| oplication Resources                                                                                                    | * I certify the Applicant owner/members, or class, identified are those Agricultural Producers on whose behalf the Project work will be done.                                                                                                    |
| Download the User Guide for step-by-step support.<br>Watch the Video Tutorial for a visual walk-through of<br>the system. | Yes, I certify.                                                                                                    |

**Step 3: Majority-Controlled Producer Based Business** Applicant Types must provide details on how the Majority-Controlled Producer Based Business Venture's work on this Project will benefit the participating owners/members.

| Table of Contents    |                                                     | Majority-Controlled Producer Based Business                                                                                                    |  |  |
|----------------------|-----------------------------------------------------|----------------------------------------------------------------------------------------------------|--|--|
| Application Contacts |                                                     | If selected and as a condition of the award, grant recipients must provide a copy of your organizational documents (Examples: By-Laws, Articles of Inco<br>Organization) as well as any applicable licenses and inspections.                                                                                                    |  |  |
| 0                    | Entity Details                                      | * I have legal authority to carry out the purpose of the grant, and my business is in good standing in the State where it is incorporated and/or in the State primary location of my business operations for the VAPG Project.                                                                                                    |  |  |
| o                    | Application Details                                 | Yes, I certity.                                                                                                    |  |  |
| 0                    | Applicant Type                                      | * I certify we are a legal entity in which more than 50 percent of the financial ownership and voting control is held by eligible individual Agricultural Producel held by an entity/entities solely owned and controlled by Agricultural Producer, and we are directly engaged in the production of the Agricultural Commo which value will be added for Project. Yes. L certify.                                                                                      |  |  |
| Ó                    | Value-Added Agricultural Product                    |                                                                                                    |  |  |
| 0                    | Work Plan & Budget                                  | • I certify the owners listed comprise 100 percent of the ownership of the organization, including both Agricultural Producer owners and owners that are Agricultural Producers. If any owners are entities themselves, the ownership of those entities is also identified, by name or class (general description of product or type of producer) and confirmed as eligible. Additional verification of the status and participation of these parties may be requested. |  |  |
| Ó                    | Matching Funds                                      | res, r deruiy.                                                                                                    |  |  |
| 0                    | Expansion of Customer Base and<br>Increased Revenue | Provide details on how the Majority-Controlled Producer Based Business Venture's work on this Project will benefit the participating owners/members.     Our project will benefit the participating owners/members                                                                                                    |  |  |

**Step 4: Majority-Controlled Producer Based Business** Applicant Types must provide a list by name of all owners, their percentage of financial ownership of the organization, their percentage of voting control in the organization, and whether they are an eligible Agricultural Producer.

**Note:** More than 50 percent of the ownership and the voting control must be held by those who meet the definition of an Agricultural Producers.

| - Add Owner/Member                                                                                              | Total Percentage Ov<br>% Ownership owner<br>Total Percentage of<br>% Voting Control by                                                 |
|----------------------------------------------------------------------------------------------------|----------------------------------------------------------------------------------------------------|
| / Jill Farmer                                                                                                   |                                                                                                    |
| Owner/Member First Name                                                                                         | Owner/Member Last Name                                                                                                    |
| Jill                                                                                                    | Farmer                                                                                                    |
| Owner/Member Individual Percentage of Ownership/N                                                               | Vembership                                                                                                    |
| 40%                                                                                                    |                                                                                                    |
| *Owner/Member Individual Percentage of Voting Contr                                                             | rol                                                                                                    |
| 40%                                                                                                    |                                                                                                    |
| * Does the Owner/Member meet the definition of an<br>Yes<br>No                                                  | Agricultural Producer in accordance with 7 CFR4284.903?                                                                                |
| * Describe Owner/Member's role in the production of the operations and how they meet the definition of an Agric | e subject Agricultural Commodity through participation in the day-to-day labor,<br>ultural Producer in accordance with 7 CFR 4284.903. |
| I participated in the farming and harvesting of the                                                             | <u>.</u>                                                                                                    |
|                                                                                                    |                                                                                                    |

**Step 1:** Specify if the Project involves a 'Food Related Product'.

**Note:** The USDA gathers information for the purpose of Project reporting. Your answer to this question does not impact eligibility or scoring. Value-Added Agricultural Products derived from Agricultural Commodities do not need to be Food Related to qualify for VAPG.

| 1 | Value-Added Agricultural Product                                                                                    |
|---|----------------------------------------------------------------------------------------------------|
| I | Food Related Product                                                                                                |
| [ | Disclosure: The USDA gathers information for the purpose of Project reporting. Your answer to this question does no |
| • | * Is your Value-Added Agricultural Product an Agricultural Food Product? 🚺                                          |
| Ş | Yes, my product is intended for human consumption.<br>No, my product is not intended for human consumption.         |

**Step 2:** Disclose whether your Value-Added Agricultural Product is alcohol or hemp related.

**Note:** Upon award selection, if the Project will produce and market a Value-Added Agricultural Product in the industries of wine, beer, distilled spirits or other alcoholic merchandise, a valid TTB Permit must be provided.

If the Project will market a Value-Added Agricultural Product made from hemp, a copy of a valid producer license issued by a State, Tribe, or USDA must be provided, as applicable in accordance with 7 CFR part 990.

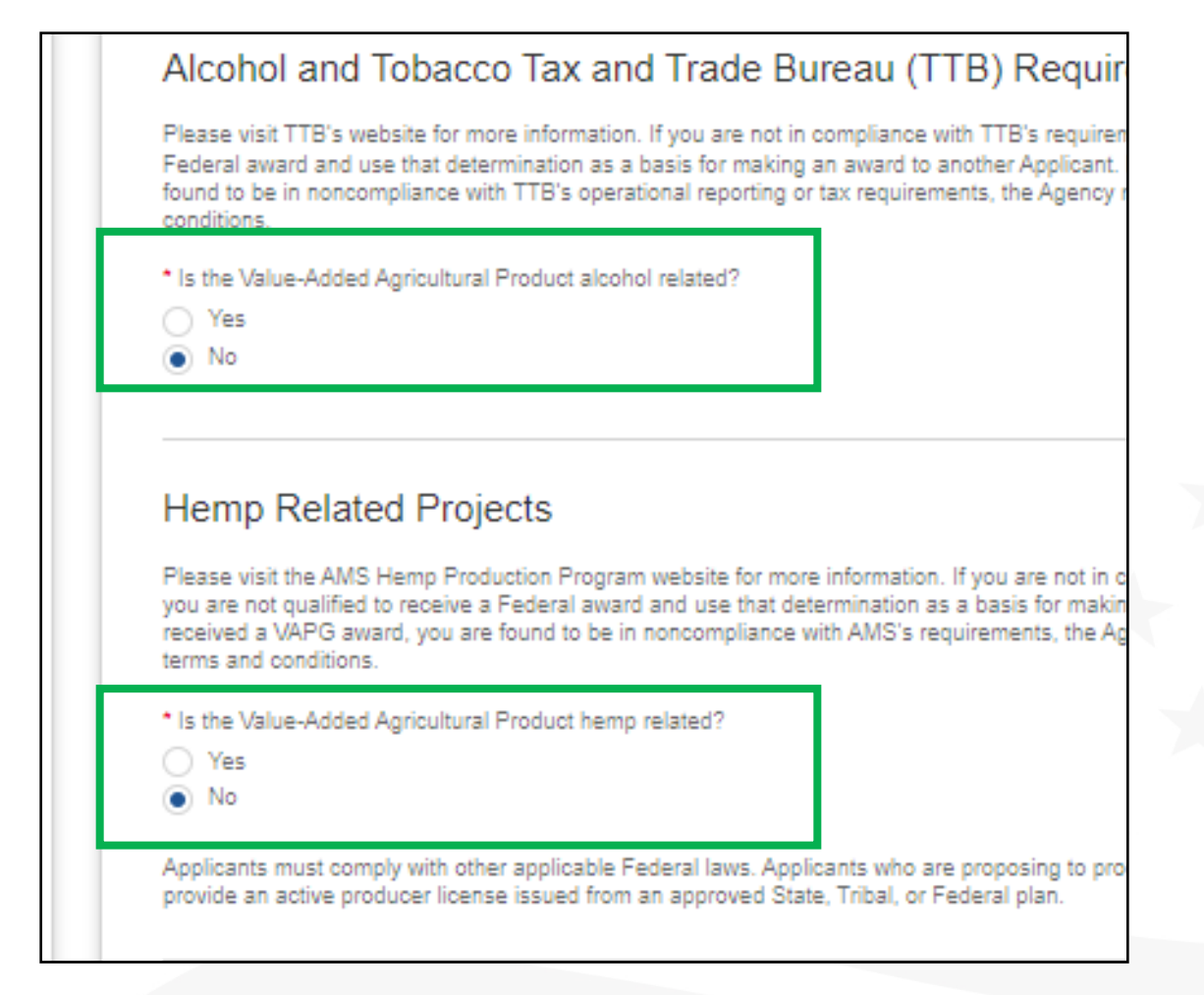

**Step 3:** Provide information about the Value-Added Agricultural Product. If you are producing more than one Value-Added Agricultural Product, you may list them separately by using the **'Add New Product'** tab. Each product added must meet eligibility criteria.

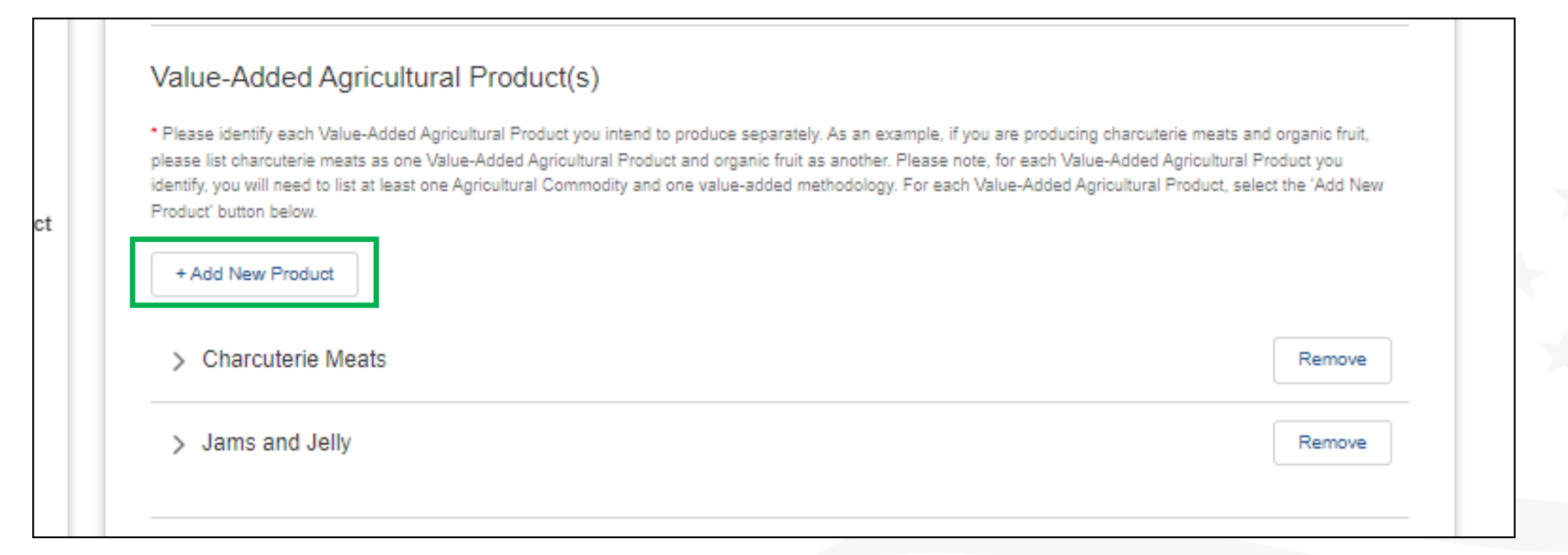

**Step 4:** For each Value-Added Agricultural Product you intend to produce as a result of the Project, you must provide the Agricultural Commodity it is produced from. Do so by using the '+Add Commodity' tab under each of the Value-Added Agricultural Products you have listed.

| O Entity Details                                                                                | * List each raw Agricultural Commodity(ies), including the unit of measure (i.e., pounds, bushels, tons, head, etc.) that will be used as the input(s) for this Value-<br>Added Agricultural Product. Identify only if you own and produce more than 50 percent of the subject Agricultural Commodity needed for the Project.                                                                                                    |
|-------------------------------------------------------------------------------------------------|----------------------------------------------------------------------------------------------------|
| Application Details                                                                             | + Add Commodity                                                                                                    |
| Applicant Type                                                                                  |                                                                                                    |
| Value-Added Agricultural Produ                                                                  | * You have not added any Agricultural Commodities to this Product. Please add at least one Agricultural Commodity associated to this Product 🔀                                                                                                    |
| 4                                                                                               | Add Commodity                                                                                                    |
|                                                                                                 |                                                                                                    |
|                                                                                                 |                                                                                                    |
| Name of Agricultural Commodity used to                                                          | make the Value-Added Agricultural Product                                                                                                    |
| *Name of Agricultural Commodity used to<br>Pork                                                 | make the Value-Added Agricultural Product                                                                                                    |
| •Name of Agricultural Commodity used to<br>Pork                                                 | make the Value-Added Agricultural Product                                                                                                    |
| *Name of Agricultural Commodity used to<br>Pork                                                 | make the Value-Added Agricultural Product Cancel Add                                                                                                    |
| Name of Agricultural Commodity used to Pork Additional Documents                                | Cancel Add Physical Segregation (An example is genetically modified corn that is separated from non-genetically modified corn on the farm during production and harvesting, with continued separation from similar commodifies or products during the processing and marketing of the Value-Added Product)                                                                                                    |
| Name of Agricultural Commodity used to<br>Pork     Additional Documents     Application Preview | make the Value-Added Agricultural Product      Cancel Add      Physical Segregation (An example is genetically modified corn that is separated from non-genetically modified corn on the farm during production     and harvesting, with continued separation from similar commodities or products during the processing and marketing of the Value-Added Product)     Farm or Ranch Based Renewable Energy (Examples include, but are not limited to, dairy manure into methane and electricity generated on the     farm, or corn into biodiesel generated on the farm. Generation of energy from wind, solar, genthemal or hydro sources are not eligible. Fuel or     corner that is not corn into biodiesel generated on the farm. Generation of energy from wind, solar, genthemal or hydro sources are not eligible. Fuel or |

**Step 5:** Working Capital Applicants must provide the 'Quantity of Agricultural Commodity Needed for the Project', 'Unit of Measurement', 'Quantity Owned and Produced by Applicant', and the 'Quantity Needed to Purchase from Third-Party'.

**Note:** Applicants must own, and producer more than 50 percent of the Agricultural Commodity needed for the Project.

| ✓ Pork                                                                      |                                                                                                    |
|-----------------------------------------------------------------------------|----------------------------------------------------------------------------------------------------|
| Name of Agric                                                               | ultural Commodity used to make the Value-Added Agricultural Product                                                                     |
| Pork                                                                        |                                                                                                    |
| *Quantity of Ag                                                             | gricultural Commodity Needed for the Project                                                                                            |
|                                                                             |                                                                                                    |
| 15,000                                                                      | rement: IE, nounds, bushels, tons, head, etc. Do not use acreage                                                                        |
| 15,000<br>Unit of Measu<br>Pounds                                           | urement; IE, pounds, bushels, tons, head, etc. Do not use acreage.                                                                      |
| 15,000<br>Unit of Measu<br>Pounds<br>Quantity Own                           | urement; IE, pounds, bushels, tons, head, etc. Do not use acreage.                                                                      |
| 15,000<br>Unit of Measu<br>Pounds<br>Quantity Own<br>10,000                 | urement; IE, pounds, bushels, tons, head, etc. Do not use acreage.<br>red and Produced by Applicant                                     |
| 15,000<br>Unit of Measu<br>Pounds<br>Quantity Own<br>10,000<br>Quantity Nee | urement; IE, pounds, bushels, tons, head, etc. Do not use acreage.<br>red and Produced by Applicant<br>ded to Purchase from Third-Party |

**Step 6:** For each Value-Added Agricultural Product listed and for each Agricultural Commodity you are producing it from, you must select the Value-Added Methodology that best fits your proposed Value-Added Agricultural Product and explain the method of process used.

| <ul> <li>Application Contacts</li> <li>Application Contacts</li> <li>Entity Details</li> <li>Application Details</li> <li>Applicant Type</li> <li>Applicant Type</li> </ul> Value-Added Methodology * Based on the definitions in 7 CFR 4284.903, choose the Value-Added Methodology below that best fits your proposed Value-Added Agricultural Product and explain the method of process used. You may select only one methodology for each product. * Based on the definitions in 7 CFR 4284.903, choose the Value-Added Methodology below that best fits your proposed Value-Added Agricultural Product and explain the method of process used. You may select only one methodology for each product. * Change in Physical State (Examples include, but are not limited to, strawberries into jam, milk into cheese, wheat into flour, wool into clothing or rugs, livestock into packaged meat). * Explain the method or process used to add value to your agricultural product, and how the Change in Physical State or form of the product enhances its value.                                                                                                    |   |
|----------------------------------------------------------------------------------------------------|---|
| <ul> <li>Entity Details</li> <li>Application Details</li> <li>Applicant Type</li> <li>Change in Physical State (Examples include, but are not limited to, strawberries into jam, milk into cheese, wheat into flour, wool into clothing or rugs, livestock into packaged meat).</li> <li>*Explain the method or process used to add value to your agricultural product, and how the Change in Physical State or form of the product enhances its value.</li> </ul>                                                                                                    |   |
| <ul> <li>Application Details</li> <li>Applicant Type</li> <li>Change in Physical State (Examples include, but are not limited to, strawberries into jam, milk into cheese, wheat into flour, wool into clothing or rugs, livestock into packaged meat).</li> <li>Explain the method or process used to add value to your agricultural product, and how the Change in Physical State or form of the product enhances its value.</li> </ul>                                                                                                    |   |
| Applicant Type     Applicant Type     Applican |   |
|                                                                                                    |   |
| Value-Added Agricultural Product I will process the pork into                                                                                                    |   |
| O Work Plan & Budget                                                                                                    |   |
| O Matching Funds                                                                                                    |   |
| Expansion of Customer Base and<br>Increased Revenue           Produced in a Manner that Enhances the Value of the Agricultural Commodity (Examples include, but are not limited to, organic carrots, equilibrium)                                                                                                    | 1 |

#### Step 7: Complete all Agricultural Commodity Certifications.

| 6       | Value-Added Agricultural Product                              |                                                                                                    |
|---------|---------------------------------------------------------------|----------------------------------------------------------------------------------------------------|
| 6       | Work Plan & Budget                                            | Agricultural Commodity Certifications                                                                                                    |
| 6       | Matching Funds                                                | All Applicants must acknowledge and agree to the following by certifying to each:                                                                                                    |
|         | Expansion of Customer Base and                                | <ul> <li>I/We do not grow/raise the subject Agricultural Commodity(ies) under contract for another entity, nor contract out the production of the subject Agricultural<br/>Commodity(ies) to another entity.</li> </ul>                                                                           |
| ĬĬ      | Increased Revenue                                             | ✓ Yes, I certify.                                                                                                    |
| o       | Merit Evaluation                                              | * I/We currently grow/raise and own the majority (more than 50 percent) of the subject raw Agricultural Commodity(ies) to which value will be added in this Project.                                                                                                    |
| 0       | Additional Documents                                          | Ves, I certify.                                                                                                    |
| 6       | Application Preview                                           | <ul> <li>I/We will maintain ownership of the subject Agricultural Commodity(ies) from its raw state through the production, marketing and sale of the Value-Added Agricultural<br/>Product during the Period of Performance.</li> </ul>                                                           |
| 6       | Review & Submit                                               | ✓ Yes, I certify.                                                                                                    |
| _       |                                                               | <ul> <li>I/We certify the majority of the raw Agricultural Commodity that will be used as the input for the Project is produced in the United States including the Republic of<br/>Palau, the Federated States of Micronesia, the Republic of the Marshall Islands, or American Samoa.</li> </ul> |
| Applica | ation Resources                                               | ✓ Yes, I certify.                                                                                                    |
| • Wat   | ch the Video Tutorial for a visual walk-through of<br>system. |                                                                                                    |

# Completing the Work Plan and Budget (Working Capital Applications)

**Step 1: Select the appropriate Working Capital application type for your** Project and respond to all corresponding questions. Explanations for the four available Working Capital options are provided.

**Note:** Some options are dependent on prior selection in the Grant Application Portal and may not be selectable (grayed out). As an example, if you listed a grant amount of \$50,000 or more on the Application Details page, you will not be able to chose 'Simplified Application of Less Than \$50,000' as shown in the diagram below.

#### Work Plan & Budget

Eligible Working Capital Application Types:

Emerging Market - Is for a new market, either geographically or demographically, that has been supplied by the Applic or less. Any Applicant that has produced and marketed the Value-Added Agricultural Product for less than two (2) years an Emerging Market. Food Safety expenses are eligible for Emerging Market Projects.

Food Safety - Applicants seeking food safety related activities. To qualify for the Food Safety simplified application, mo for Food Safety related activities.

Market Expansion - Means a Project in which the Agricultural Producer Applicant seeks to expand the market either ge Value-Added Agricultural Product produced and marketed by the Applicant for at least two (2) years at time of applicatio or new customers in existing markets. Food Safety expenses are eligible for Market Expansion Projects.

Simplified Application of Less Than \$50,000 - All Applicant Types submitting a simplified Working Capital Grant appli Food Safety) of LESS THAN \$50,000.

Please Note: Agricultural Producer Groups, Farmer or Rancher Cooperative, and Majority-Controlled Producer Based B eligible for Market Expansion grants. Only Agricultural Producer Applicant Types are eligible for Market Expansion. For Applicants requesting \$50,000 or more are not eligible for Simplified Applications less than \$50,000. If you intend to app update your requested grant amount on the Application Details page under Requested Grant Amount.

\* Type of Working Capital Application

Emerging Market

Emerging Market

Food Safety

Market Expansion

Simplified Application of Less Than \$50,000

ierging market

**Step 2: Emerging Market applications** must include an independent Feasibility Study, and a Business Plan completed specifically for the proposed Value-Added Project. The Applicant cannot have supplied the proposed product, either geographic or demographic market for more than two years at time of application submission.

| Value-Added Agricultural Product | information on Feasibility Study and Business Plan requireme<br>4284.931. | ints, please visit program Definitions at 7 CFR 4284.903 and Application Requirements at 7 CFR |
|----------------------------------|---------------------------------------------------------------------------|------------------------------------------------------------------------------------------------|
| O Work Plan & Budget             | * Upload Feasibility Study                                                |                                                                                                |
| Matching Funds                   | ▲ Upload Files Or drop files                                              |                                                                                                |
| Expansion of Customer Base and   | * First Name of Feasibility Study Author                                  | * Last Name of Feasibility Study Author                                                        |
| Increased Revenue                | Joe                                                                       | Contractor                                                                                     |
| Merit Evaluation                 | * Date Feasibility Study was completed                                    |                                                                                                |
| Additional Documents             | 12/12/2024                                                                | 苗                                                                                              |
| Application Preview              | * Upload Business Plan                                                    |                                                                                                |
| Review & Submit                  | 1 Upload Files Or drop files                                              |                                                                                                |
|                                  | * Provide a summary description of your new product and/or                | markets and summarize the results of your Feasibility Study and Business Plan.                 |
| Application Resources            | My description of                                                         |                                                                                                |

**Step 3: Food Safety applications** that demonstrate they meet the eligibility requirements for Food Safety will automatically be considered for Food Safety reserved funds. Applicants must certify that more than 50 percent of the related budget expenses are for Food Safety related activities. Applicants must describe the need or requirement for Food Safety related training, certifications, and/or supplies and equipment for a post-harvest Value-Added Agricultural Product Applicants must also discuss how their Food Safety related Value-Added Project will reach a new customer base, enter into a new market, or reach new customers through either the Emerging Market or Market Expansion requirements.

|   | Application Contacts             |                                                                                                    |
|---|----------------------------------|----------------------------------------------------------------------------------------------------|
| 0 | Entity Details                   | • I certify and understand I am applying for a simplified Food Safety Working Capital Grant and more than 50 percent of the related budget expenses must be for Food Safety related activities. I understand that I am not required to provide a Feasibility Study and/ or a Business Plan. I also understand that this does not change the merit evaluation or scoring elements and that I must demonstrate the expected increases in customer base and revenue returns to the producer Applicants supplying the |
| 0 | Application Details              | majority of the Agricultural Commodity for the Project.                                                                                                    |
|   |                                  | Yes, I certify.                                                                                                    |
| 0 | Applicant Type                   |                                                                                                    |
| Ī |                                  | * The Applicant must describe the need or requirement for Food Safety related training, certifications, and/or supplies and equipment for a post-harvest Value-Added                                                                                                    |
| Ó | Value-Added Agricultural Product | Agricultural Product.                                                                                                    |
| 6 | Work Plan & Budget               | Project will                                                                                                    |
|   |                                  |                                                                                                    |
| 0 | Matching Funds                   |                                                                                                    |
|   |                                  | * Applicants must discuss how their Food Safety related Value-Added Project will reach a new customer base, enter into a new market, or reach new customers                                                                                                    |
|   | Expansion of Customer Base and   | Through either the Emerging Market or Market Expansion requirements. Agricultural Producer Groups, Farmer or Rancher Cooperatives and Majority-Controlled<br>Producer Based Business Ventures are not elicible for Market Expansion                                                                                                    |

**Step 4: Market Expansion (Agricultural Producers only)** Projects are for an existing Value-Added Agricultural Product that has been produced and successfully marketed for at least two years by the Applicant at the time of application submission. Market Expansion Applicants must provide a Business and/or Marketing Plan and must summarize their history of producing and marketing the subject Value-added Agricultural Product and summarize their Business or Marketing Plan.

|                                            | Market Expansion                                                                                                    |
|--------------------------------------------|----------------------------------------------------------------------------------------------------|
| Table of Contents                          |                                                                                                    |
|                                            | * I am an Agricultural Producer Applicant seeking a Working Capital Grant of \$50,000 or more for a Market Expansion Project for an existing Value-Added Agricultural<br>Product that I have produced and successfully marketed for at least two years at time of application submission. |
| <ul> <li>Application Contacts</li> </ul>   | Ves<br>No                                                                                                    |
| Entity Details                             | What date was the Value-Added Agricultural Product first marketed for sale?                                                                                                    |
| Application Details                        | *Sale Date                                                                                                    |
| Applicant Type                             | Select Date                                                                                                    |
| Value-Added Agricultural Product           | In lieu of an independent Feasibility Study for this Project, I am submitting a Business Plan or Marketing Plan for the Value-Added Project.  * Upload Business Plan or Marketing Plan                                                                                                    |
| <ul> <li>Work Plan &amp; Budget</li> </ul> | .↑. Upload Files Or drop files                                                                                                    |
| Matching Funds                             |                                                                                                    |

**Step 5: Simplified Application of Less Than \$50,000** are eligible for all four Applicant types. Applicants must discuss how their Value-Added Project will reach a new customer base, enter into a new market, or reach new customers either through the Emerging Market or Market Expansion requirements. However, Agricultural Producer Groups, Farmer or Rancher Cooperatives and Majority-Controlled Producer Based Business Ventures are not eligible for Market Expansion and must describe how they are entering into an Emerging Market. Applicants for this type of Working Capital Application do not need to provide a Feasibility Study or Business Plan.

| Table of Contents                                    | Simplified Application of Less Than \$50,000                                                                                                    |  |
|------------------------------------------------------|----------------------------------------------------------------------------------------------------|--|
| Application Contacts                                 | <ul> <li>I certify and understand I am applying for a Working Capital Grant of less than \$50,000 and understand that I am not required to provide a Feas<br/>Business Plan. I understand that this does not change the merit evaluation or scoring elements and that I must demonstrate the expected increas<br/>and revenue returns to the Agricultural Producer Applicants supplying the majority of the Agricultural Commodity for the Project.</li> </ul> |  |
| <ul> <li>Entity Details</li> </ul>                   | Yes, Loertify.                                                                                                    |  |
| <ul> <li>Application Details</li> </ul>              | * Applicants must discuss how their Value-Added Project will reach a new customer base, enter into a new market, or reach new customers eithe<br>Emerging Market or Market Expansion requirements. Agricultural Producer Groups, Farmer or Rancher Cooperatives and Majority-Controlled Pro<br>Business Ventures are not eligible for Market Expansion.                                                                                                    |  |
| <ul> <li>Applicant Type</li> </ul>                   | Cosiness ventures are not eigible for Market Expansion.                                                                                                    |  |
| <ul> <li>Value-Added Agricultural Product</li> </ul> | My project will                                                                                                    |  |

#### **Step 6: Regardless of Working Capital**

**Application type**, all Applicants must provide a detailed Work Plan and Budget narrative that shows how the Project's goals will be accomplished, including a narrative description of the eligible activities and the tasks associated with those activities; a detailed budget breakdown of the estimated costs allocated to those activities and tasks; identification of the Key Personnel responsible for each of the activities and tasks; timeframes for completion of the activities and tasks; identification of the sources and uses of grant and Matching Funds for all activities and tasks; and a Period of Performance that meets start and end date requirements.

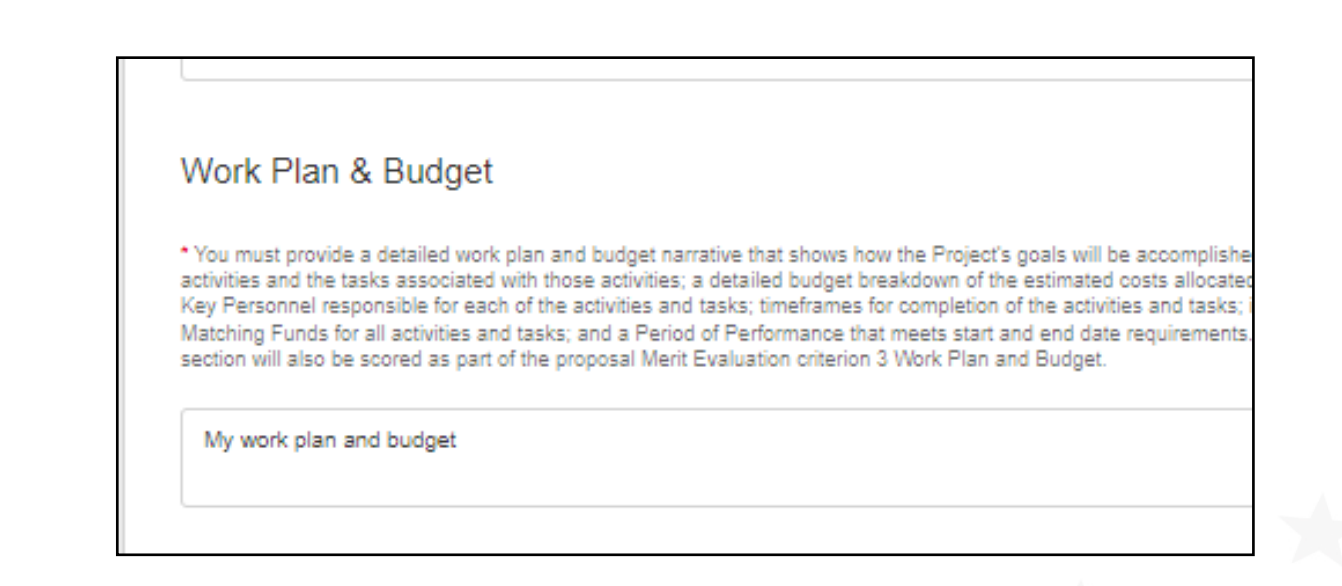

*Note:* Information provided in this section will also be scored as part of the proposal Merit Evaluation criterion 3 Work Plan and Budget.

**Step 7:** Upload required documents and itemized expenses using the '**Add Expenses**' button. Please follow the instructions as provided in the Grant Applications Portal. There is no limit to how many expenses you may add. However, each expense must be for eligible purposes and the explanation for the expense must be thoroughly described.

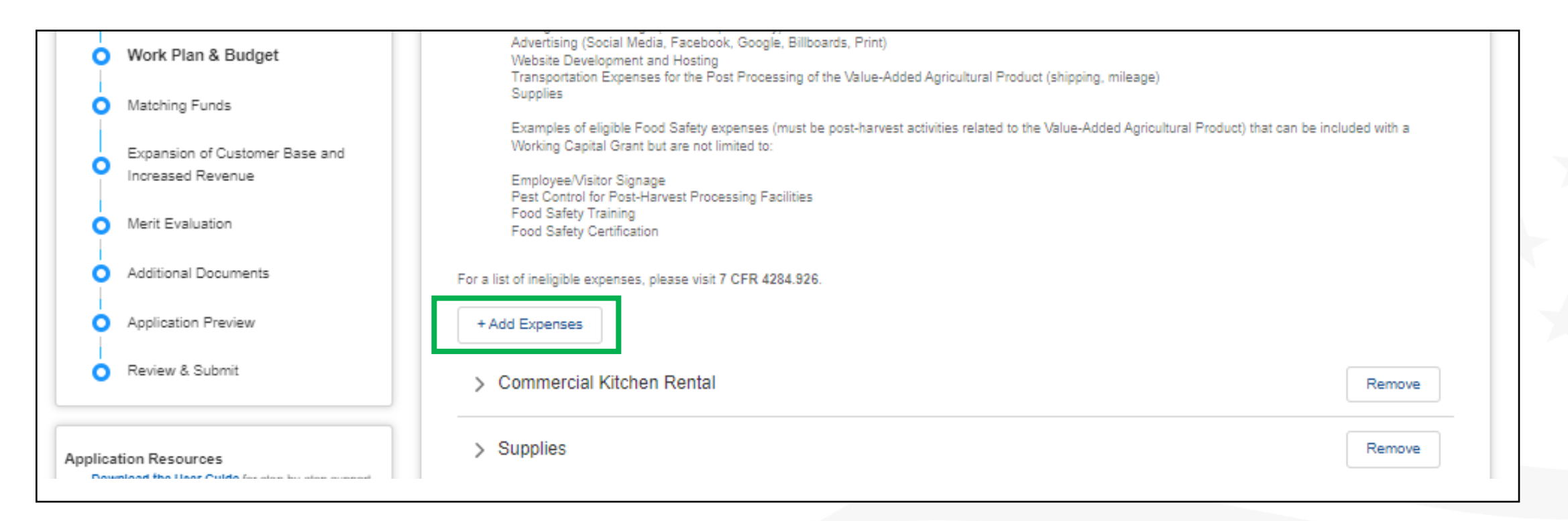

**Step 8:** For each expense, list how it will be paid for (Grant Funds or Matching Funds). Ensure all expenses align with grant or matching cost eligibility.

**Note:** Review your budget carefully, as this section will impact both eligibility and scoring. Program staff are available through the '**Need Help'** icon if you have questions concerning the eligibility of expenses.

| <ul> <li>Supplies</li> </ul>                                                               |                   | R                                   |  |  |
|--------------------------------------------------------------------------------------------|-------------------|-------------------------------------|--|--|
| Grant Funds                                                                                |                   |                                     |  |  |
| If a portion of this expense will be paid for with Grant Funds, please include the amount. | \$350             |                                     |  |  |
| Matching Funds                                                                             |                   |                                     |  |  |
| If a portion of this expense will be paid for with Matching Fund-<br>categories:           | s, please include | e the amount in one of the followir |  |  |
| Common Forms of Matching Funds:                                                            |                   |                                     |  |  |
| In-Kind Agricultural Commodity 🕕                                                           | \$200             |                                     |  |  |
| In-Kind Labor 🚺                                                                            | \$0               |                                     |  |  |
| Applicant Cash 👔                                                                           | \$0               |                                     |  |  |
| Less Common forms of Matching Funds:                                                       |                   |                                     |  |  |
| Third-Party In-Kind Labor 🕕                                                                | \$0               |                                     |  |  |
| Third-Party Cash 🚺                                                                         | \$0               |                                     |  |  |
| Applicant Approved Loan or Line-of-Credit 🕕                                                | \$0               |                                     |  |  |
|                                                                                            |                   | r                                   |  |  |
### Completing the Work Plan and Budget (Working Capital)

**Step 9:** For each expense, list the category it will be paid from, the Key Personnel responsible for the task, the start and end date for the activity, and included a thorough description & justification for the expense to include an expense valuation.

**Note:** If you would like to upload documentation such as estimates, quotes, historical costs, etc. to support your Project expenses, you may do so using the 'Upload Files' tab.

| Supplies                                                                                    |                                                |
|---------------------------------------------------------------------------------------------|------------------------------------------------|
| First Name of Responsible Party (Key Personnel) 🕚                                           | <ul> <li>Last Name of Responsible F</li> </ul> |
| Jill                                                                                        | Farmer-                                        |
| Start Date                                                                                  | •End Date                                      |
| 12/18/2028                                                                                  | 12/18/2029                                     |
| My description                                                                              |                                                |
| My description                                                                              |                                                |
| My description                                                                              |                                                |
| My description                                                                              |                                                |
| My description                                                                              |                                                |
| My description  You would like to upload documentation such as estimates, quotes, historica | l costs, etc. to support your Proje            |
| My description                                                                              | l costs, etc. to support your Proje            |

### Completing the Work Plan and Budget (Working Capital)

**Step 10:** In the Budget Summary, ensure that you've added adequate expenses to account for the amount listed on the Application Details page in Grant and Matching Funds. You'll receive a red error message if your amounts don't match.

**Note:** If you need to adjust your requested Grant or Matching Funds amount, please return to the Application Details page to do so.

| Expense<br>Commercial Kitchen Rental<br>Supplies                                                         |                                             | Grant Funds                      | Match Funds                      | Total Exp                           |
|----------------------------------------------------------------------------------------------------|---------------------------------------------|----------------------------------|----------------------------------|-------------------------------------|
|                                                                                                    |                                             | \$200                            | \$100                            | \$300<br>\$50,550<br>\$300<br>\$850 |
|                                                                                                    |                                             | \$350                            | \$50,200                         |                                     |
| SI                                                                                                    | Shipping<br>Marketing                       |                                  | \$150                            |                                     |
| Ma                                                                                                    |                                             |                                  | \$550                            |                                     |
| Total P                                                                                                  | roject Costs                                | \$1,000                          | \$51,000                         | \$52,000                            |
| Total Expenses Breako<br>Grant Funds Expenses<br>The total amount of expenses er<br>Natch Total Expenses | \$1,000<br>st.coming from the Gr<br>s51.000 | rant Funds must equal the previo | ously disclosed amount: \$49,999 | ). From Application                 |
| The total amount of expenses en<br>Match Total Expenses                                                  | ntered as coming from the Gi<br>\$51,000    | rant Funds must equal the previo | ously disclosed amount: \$49,999 | ). From Ap                          |

### Completing the Work Plan and Budget (Working Capital)

#### **Step 11:** Complete all certifications in the Use of Working Capital Funds Certification section.

| 0                                                                                                    | Work Plan & Budget                                  | Use of Working Capital Funds Certification                                                                                                    |
|----------------------------------------------------------------------------------------------------|-----------------------------------------------------|----------------------------------------------------------------------------------------------------|
| 0                                                                                                    | Matching Funds                                      | * I certify that Working Capital funds will only be used to pay eligible Project operational costs directly related to the processing and/or marketing of a Value-Added Agricultural Product. See 7 CFR 4284.925 for examples of eligible Working Capital activities.                                                                                                    |
| 0                                                                                                    | Expansion of Customer Base and<br>Increased Revenue | Yes, I certify.                                                                                                    |
|                                                                                                    |                                                     | * I certify the proposed Project does NOT include costs for ineligible activities, as illustrated at 7 CFR 4284.928.                                                                                                    |
| 0                                                                                                    | Merit Evaluation                                    | Yes, I certify.                                                                                                    |
| 0                                                                                                    | Additional Documents                                | <ul> <li>I certify my proposed Project does NOT include costs associated with a Conflict of Interest for owners, employees, officers, agents, or their Immediate Family members having a personal, professional, financial or other interest in the outcome of the Project, including organizational conflicts, or conflicts that restrict open and free competition for unrestrained trade; except as provided for in 7 CER 4284 925(a) and (b) relating to Applicant or family member in-kind contribution of Matching</li> </ul> |
| Ó                                                                                                    | Application Preview                                 | Funds for eligible activities.                                                                                                    |
| 0                                                                                                    | Review & Submit                                     | Yes, I certify.                                                                                                    |
| pplication Resources<br>Download the User Gulde for step-by-step support.<br>Watch the Video Tutorial for a visual walk-through of |                                                     | * I certify and understand that applications that propose ineligible expenses of more than 10 percent of total Project Costs will be deemed ineligible to compete for<br>funds. Applications containing ineligible expenses totaling less than 10 percent of total Project Costs must remove those expenses from the Project budget or replace<br>with eligible expenses, if selected for an award.                                                                                                    |
|                                                                                                    |                                                     | Yes, I certify.                                                                                                    |
| the                                                                                                    | system.                                             |                                                                                                    |

# Completing the Work Plan and Budget (Planning Grant Applications)

**Step 1: Planning Grant Applicants**, Complete the Work Plan and Budget. Ensure your responses are thorough and that you respond to all questions with an asterisk (\*). Applicants must provide a Work Plan & Budget description that outlines how the funds will be used and must be for the development of a Feasibility Study, Business Plan and/or a Marketing Plan.

| U | Application Details                                 | V Yes, I certify.                                                                                                    |
|---|-----------------------------------------------------|----------------------------------------------------------------------------------------------------|
| 0 | Applicant Type                                      | * I certify the proposed Project does NOT include costs for ineligible activities, as illustrated at 7 CFR 4284.926.                                                                                                    |
| 0 | Value-Added Agricultural Product                    | Ves, I certify.                                                                                                    |
| 0 | Work Plan & Budget                                  | <ul> <li>I certify the Project does NOT include costs associated with a Conflict of Interest for owners, employees, officers, agents, or their Immediate Family members having a personal, professional, financial or other interest in the outcome of the Project, including organizational conflicts, or conflicts that restrict open and free competition for unrestrained trade; except as provided for in 7 CFR 4284.925 (a) and (b) relating to Applicant or family member in-kind contribution of Matching Funds for eligible</li> </ul> |
| 0 | Matching Funds                                      | activities, and limited to 25 percent of Total Project Costs.  Yes, I certify.                                                                                                    |
| 0 | Expansion of Customer Base and<br>Increased Revenue | Work Plan & Budget                                                                                                    |
| 0 | Merit Evaluation                                    | <ul> <li>Insert Work Plan narrative: Planning Grant funds may be used to pay for a Qualified Consultant to conduct and develop a Feasibility Study, Business Plan, and/or<br/>Marketing Plan associated with the processing and/or marketing of a Value-Added Agricultural Product.</li> </ul>                                                                                                    |
| 0 | Additional Documents                                | Type                                                                                                    |
| ò | Application Preview                                 |                                                                                                    |

**Step 2: Planning Grant Applicants -** When completing the **'Itemized Expense'** section, Planning Grant Applicants may request funds to pay for the development of a Feasibility Study, Business Plan, or Marketing Plan. The budget can be for one, all, or any combination of these three items. It is most common that Applicants apply for a Feasibility Study and Business Plan.

| Application Details                                                                                                    |                                                                                                    |  |  |  |
|----------------------------------------------------------------------------------------------------|----------------------------------------------------------------------------------------------------|--|--|--|
| Applicant Type                                                                                                    | Activity Task Breakdown                                                                                                    |  |  |  |
| Value-Added Agricultural Product                                                                                                    | Planning Grant funds can be used to pay a Qualified Consultant to develop a Feasibility Study, Business Plan, and/or a Marketing Plan. VAPG Project funds can be<br>used to pay for all three or any combination of them. Planning Grant funds cannot pay for Working Capital activities.                                                     |  |  |  |
| Work Plan & Budget                                                                                                    | * For Planning Grants, please select the expense items you wish to include (Feasibility Study, Business Plan, and/or a Marketing Plan). Provide a breakdown for the total Project Costs of the grant proposal in the budget table. For each expense, you must identify if it will be paid for with grant, Matching Funds, or both. Your total |  |  |  |
| Matching Funds grant amount, Matching Fund amount, and total Project Cost must equal what you listed on the Application Details Page. Matching Funds must be verified Matching Funds Page. For each document that will be developed as a result of this Project, include the category it will be expensed from, the responsible proverseeing the activity, a start and end date specific to the expense item that falls within the Period of Performance, a detailed explanation/clarification, and |                                                                                                    |  |  |  |
| Expansion of Customer Base and<br>Increased Revenue                                                                                                    | basis for the valuation (such as vendor quote, contract, etc.).<br>For a list of ineligible expenses, please visit 7 CFR 4284.926.                                                                                                    |  |  |  |
| Merit Evaluation                                                                                                    | Feasibility Study                                                                                                    |  |  |  |
| Additional Documents                                                                                                    | Business Plan                                                                                                    |  |  |  |
| Application Preview Marketing Plan                                                                                                    |                                                                                                    |  |  |  |

**Step 3: Planning Grant -** for each expense, list the category it will be paid from, the Key Personnel responsible for the task, the start and end date for the activity, and included a thorough description & justification for the expense to include an expense valuation.

| Table of Contents                                                        | Expense Item Total                                                 | \$15,100                        |    |
|--------------------------------------------------------------------------|--------------------------------------------------------------------|---------------------------------|----|
|                                                                          | * Category                                                         |                                 |    |
| <ul> <li>Application Contacts</li> </ul>                                 | Contractual                                                        |                                 | •  |
| O Entity Details                                                         | *First Name of Responsible Party (Key Personnel)                   | *Last Name of Responsible Party |    |
| <ul> <li>Application Details</li> </ul>                                  | Jill                                                               | Farmer                          |    |
| Ī                                                                        | * Start Date                                                       | • End Date                      |    |
| <ul> <li>Applicant Type</li> </ul>                                       | 12/5/2028                                                          | 益 12/5/2029                     | ä  |
| <ul> <li>Value-Added Agricultural Product</li> </ul>                     | * Expense Description & Justification to Include Expense Valuation | 1                               |    |
| <ul> <li>Work Plan &amp; Budget</li> </ul>                               | To develop a                                                       |                                 |    |
| Matching Funds                                                           |                                                                    |                                 |    |
| <ul> <li>Expansion of Customer Base and<br/>Increased Revenue</li> </ul> |                                                                    |                                 | 1. |

**Step 4:** In the Budget Summary, ensure that you've added adequate expenses to account for the amount listed on the Application Details page for Grant and Matching Funds. You'll receive a red error message if your amounts do not match.

**Note:** If you need to adjust your requested Grant or Matching Funds amount, please return to the Application Details page to do so.

| Freelows & (Silve Olevene                                                                                                 |                                             |                                 |                                    |                    |
|----------------------------------------------------------------------------------------------------|---------------------------------------------|---------------------------------|------------------------------------|--------------------|
| Employee/Visitor Signage<br>Pest Control for Post-Harves<br>Food Safety Training<br>Food Safety Certification             | st Processing Facilitie                     | S                               |                                    |                    |
| For a list of ineligible expenses, pleas                                                                                  | se visit 7 CFR 4284.92                      | 26.                             |                                    |                    |
| + Add Expenses                                                                                                    |                                             |                                 |                                    |                    |
| * You have no                                                                                                    | ot added any Expens                         | ses at this time. Please add a  | at least one Expense associated    | to this Applicatio |
|                                                                                                    |                                             |                                 |                                    |                    |
| Budget Summary                                                                                                    |                                             |                                 |                                    |                    |
|                                                                                                    |                                             |                                 |                                    | T ( 15             |
| Expense                                                                                                    | ,<br>,                                      | Grant Funds                     | Match Funds                        | lotal Ex           |
| Total Project                                                                                                    | Costs                                       | \$0                             | \$0                                | \$                 |
| Total Expenses Breakdo<br>Grant Funds Expenses<br>The total amount of expenses enter                                      | <b>WN</b><br>\$0<br>red as coming from th   | e Grant Funds must equal the r  | previously disclosed amount: \$125 | 5,000. From Applic |
|                                                                                                    | <b>C</b> O                                  |                                 |                                    |                    |
| Match Total Expenses                                                                                                    | 20                                          |                                 |                                    |                    |
| Match Total Expenses<br>The Total amount of expenses ente<br>Please review and correct accordin                           | su<br>ared must be equal to<br>agly.        | the previously disclosed Matchi | ing Funds amount entered in your   | Application Detail |
| Match Total Expenses<br>The Total amount of expenses ente<br>Please review and correct accordin<br>Total Project Expenses | SU<br>ered must be equal to<br>igly.<br>\$0 | the previously disclosed Match  | ing Funds amount entered in your   | Application Detail |

**Step 1:** Validate your Matching Funds on the Matching Funds tab. The Grant needs to be matched with at least \$1 in Matching Funds for every \$1 in Grant requested.

**Note:** If you need to adjust your requested Grant or Matching Funds amount, please return to the Application Details page to do so. You must provide all of the information requested and demonstrate and confirm the eligibility of the source and in-kind contributions; and the availability of both cash and in-kind contributions during the proposed F meet the definition requirements for Matching Funds and Conflict of Interest. Do not include projected inconstructions cannot be verified as available.

If grant funds are awarded, Applicants will be required to verify the availability of cash match, loan or line or line of credit prior to the execution of the grant agreement. Failure to verify the availability of Matching

If you have questions about your Project budget or eligible use of grant and/or Matching Funds, please of

#### Verification of Matching Funds: Third-Party Cash

Applicant must provide the name of the third-party providing the cash, amount of cash to be donated, and (month/day/year) corresponding to the Period of Performance proposed in the work plan and budget, or t Matching Funds will be made available to the Project. As a reminder, donations of goods, services, or tim cash Matching Funds Contribution and must be verified as Third-Party In-kind match.

Total Third-Party Cash: \$100

The Verification of Third-Party Cash Matching Funds has not been completed. Please disclose all Sour needs to total: \$100.

+ Add Third-Party

**Step 2:** Return to the **'Itemized Task Expenses'** section of the **'Work Plan & Budget'** page if edits are needed to your pledged Matching Funds.

|                                                     | Work Plan & Budget                                                                                                    |
|-----------------------------------------------------|----------------------------------------------------------------------------------------------------|
| Entity Details                                      | * You must provide a detailed work plan and budget narrative that shows how the Project's goals will be accomplished, including a narrative description of the eligible activities and the tasks associated with those activities; a detailed budget breakdown of the estimated costs allocated to those activities and tasks; identification of the                                                                                                    |
| Application Details                                 | Key Personnel responsible for each of the activities and tasks; timeframes for completion of the activities and tasks; identification of the sources and uses of grant and<br>Matching Funds for all activities and tasks; and a Period of Performance that meets start and end date requirements. Please note that information provided in this<br>section will also be scored as part of the proposal Merit Evaluation criterion 3 Work Plan and Budget.                                                                                                    |
| Applicant Type                                      |                                                                                                    |
| Value-Added Agricultural Product                    |                                                                                                    |
| Work Plan & Budget                                  |                                                                                                    |
| Matching Funds                                      | Itemized Task Expenses                                                                                                    |
| Expansion of Customer Base and<br>Increased Revenue | * Provide a breakdown for the total Project Costs of the grant proposal in the budget table. For each expense, you must identify if it will be paid for with grant, Matching Funds, or both. Your total grant amount, Matching Fund amount, and total Project Cost <u>must</u> equal what you listed on the <b>Application Details Page</b> . Matching Funds <u>must</u> be verified on the <b>Matching Funds Page</b> . For each expense associated with the Project, please use the "Add Expenses" button provided below. For each expense that will be completed as a result of this Project, include the category it will be expensed from, the responsible party overseeing the activity, a start and end |
| Merit Evaluation                                    | date specific to the expense item that falls within the proposed Period of Performance, a detailed explanation/clarification, and include the basis for the valuation (unit cost and source, such as vendor quote, documented historical cost, etc.).                                                                                                    |
| Additional Documents                                | Examples of eligible expenses for a Working Capital Grant include but are not limited to:                                                                                                    |
| Application Preview                                 | Processing Labor<br>Commercial Kitchen Rental<br>Co-Packer Expenses                                                                                                    |

#### **Step 3:** Complete all verifications and 'Matching Funds Certifications' for Matching Funds.

| O Entity Details                                    | > TP Cash Provider #1 Remove                                                                                                    |
|-----------------------------------------------------|----------------------------------------------------------------------------------------------------|
| Application Details                                 |                                                                                                    |
| Applicant Type                                      | Matching Funds Certifications                                                                                                    |
| Value-Added Agricultural Product                    | * I certify that the cost-share Matching Funds for the Project will be spent in advance of grant funding, such that for every dollar of grant funds disbursed, not less than an equal amount of Matching Funds will have been expended prior to submitting the request for reimbursement. |
| Work Plan & Budget                                  | Yes, I certify.                                                                                                    |
| Matching Funds                                      | * Logitify that if Matching Funds are proposed in an amount exceeding the grant amount, those Matching Funds will be spent in advance of grant funding                                                                                                    |
| Expansion of Customer Base and<br>Increased Revenue | at a proportional rate equal to the match-to-grant ratio identified in the proposed budget.                                                                                                    |
| Merit Evaluation                                    |                                                                                                    |
| Additional Documents                                | * I certify that I will not substitute any cash match identified and credited for to in-kind once the award is made and I understand that the agency will not approve any such request.                                                                                                   |
| Application Preview                                 | Yes, I certify.                                                                                                    |
| Review & Submit                                     |                                                                                                    |

# Expanding Customer Base & Increasing Revenue

### Expanding Customer Base & Increasing Revenue

**Step 1:** Provide details about your expanded customer base and increased revenue (Both Working Capital and Planning Grant Options)

| lable of Contents                                   | Expansion of Customer Base and Increased Revenue                                                                                                    |  |  |
|-----------------------------------------------------|----------------------------------------------------------------------------------------------------|--|--|
| Application Contacts                                | You must cite one or more relevant sources to support the response statements and data below. Responses must be supported by Project specific analysis, such as a                                                                                                    |  |  |
| Entity Details                                      | Feasibility Study, Marketing Plan, or Business Plan developed for the Project and included with this application. For Working Capital Grant applications that do not require submission of a Feasibility Study, Market Plan, or Business Plan, responses must identify a relevant authority source or independent basis for response data provided.                                            |  |  |
| Application Details                                 | * Discuss the estimated expansion of customer base resulting from the Project, including a baseline of current customers for the commodity or Value-Added Agricultura<br>Product, and an estimated target number of customers that will result from the Project.                                                                                                    |  |  |
| Applicant Type                                      | Туре                                                                                                    |  |  |
| Value-Added Agricultural Product                    |                                                                                                    |  |  |
| Work Plan & Budget                                  |                                                                                                    |  |  |
| Matching Funds                                      |                                                                                                    |  |  |
| Expansion of Customer Base and<br>Increased Revenue | * Discuss the estimated amount of increased revenue resulting from the project that will be available to the Applicant Agricultural Producers of the Agricultural Commodity, including a baseline of current revenues from the sale of the Agricultural Commodity or Value-Added Agricultural Product, and an estimated target number of increased revenues that will result from the Project. |  |  |
| Merit Evaluation                                    | Туре                                                                                                    |  |  |

### Expanding Customer Base & Increasing Revenue

#### Step 2: Enter anticipated revenue and any job creation information (Working Capital applications only).

| Y              | Application Contacts                                | Please provide the following information:                                                                                                    |
|----------------|-----------------------------------------------------|----------------------------------------------------------------------------------------------------|
| Entity Details |                                                     | * Current baseline of customers                                                                                                    |
| 0              | Application Details                                 | Input Number                                                                                                    |
| Applicant Type |                                                     | * As a result of the Project, what is the new customer baseline (current baseline of customers + new customers)?                                                                                                    |
| Y              | Applicant Type                                      | Input Number                                                                                                    |
| 0              | Value-Added Agricultural Product                    | t Ourrant baseline of revenue to Agricultural Braducers                                                                                                    |
| 0              | Work Plan & Budget                                  | Input Number                                                                                                    |
| 0              | Matching Funds                                      | * As a result of the Project, what is the new anticipated revenue to the Agricultural Producers (current baseline of revenue + anticipated increase of revenue)?                                                                                                    |
| 0              | Expansion of Customer Base and<br>Increased Revenue | Input Number                                                                                                    |
| 0              | Merit Evaluation                                    |                                                                                                    |
| 0              | Additional Documents                                | Jobs Created and Saved as a Result of the Project                                                                                                    |
| 0              | Application Preview                                 | Applicants must provide specific jobs estimates anticipated as a result of the VAPG Project. Please use the following instructions for estimating the number of jobs created or saved as a result of the project:                                                                                                    |
| -0             | Review & Submit                                     | Jobs Created – Jobs created refers to the jobs created by the VAPG applicant that are directly related to, a result of, and attributed to the VAPG project funded by USDA Rural Development. Jobs created are generally located at the project site.<br>Jobs Saved – Jobs saved refers to existing jobs (in terms of FTEs) where it can be documented that without VAPG project funding, the jobs would have been lost.<br>Not all existing jobs are jobs saved. |

**Step 1:** Follow the instructions as provided in the Merit Evaluation section of the Grant Application Portal and complete all Merit Evaluation questions with clear, detailed responses.

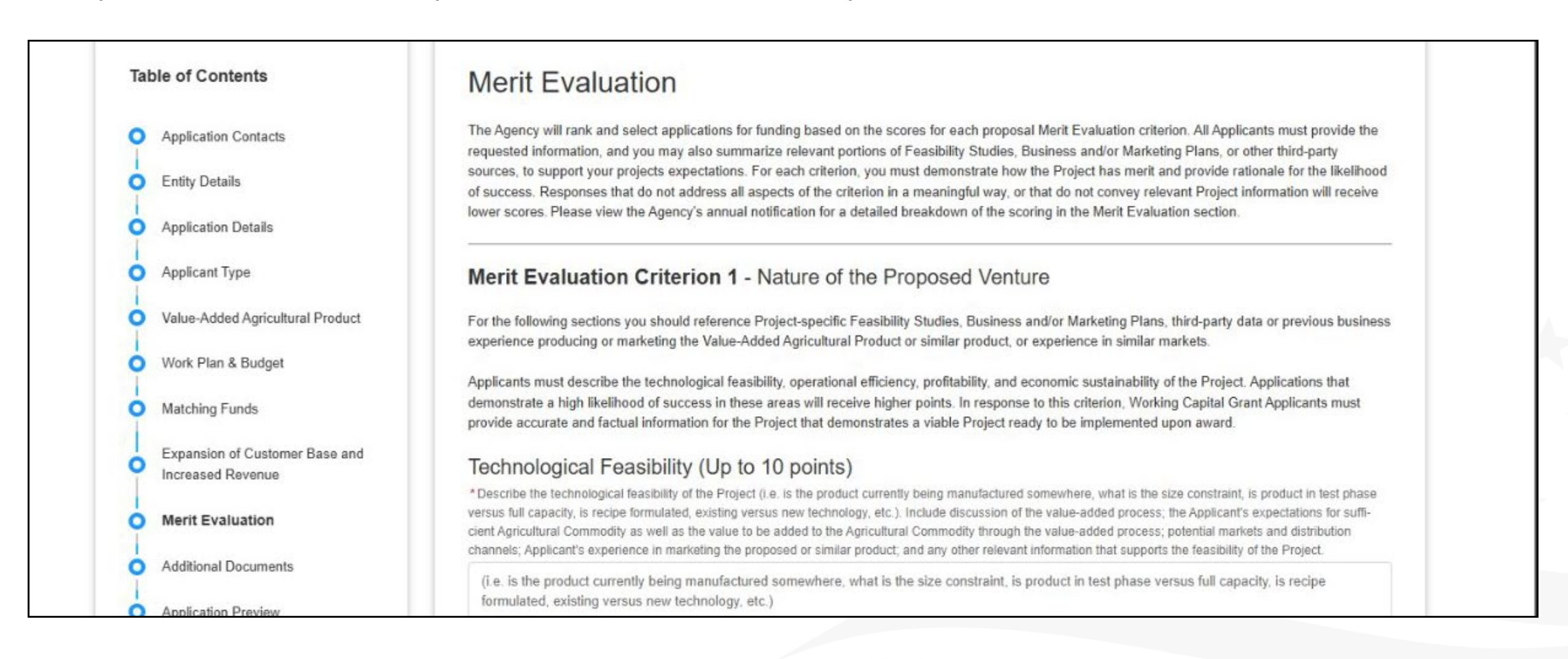

**Step 2:** Ensure all elements of each question are addressed. For each criterion, you must demonstrate how the Project has merit and provide rationale for the likelihood of success. Responses that do not address all aspects of the criterion in a meaningful way, or that do not convey relevant Project information will receive lower scores. Please view the Agency's annual notification for a detailed breakdown of the scoring in the Merit Evaluation section.

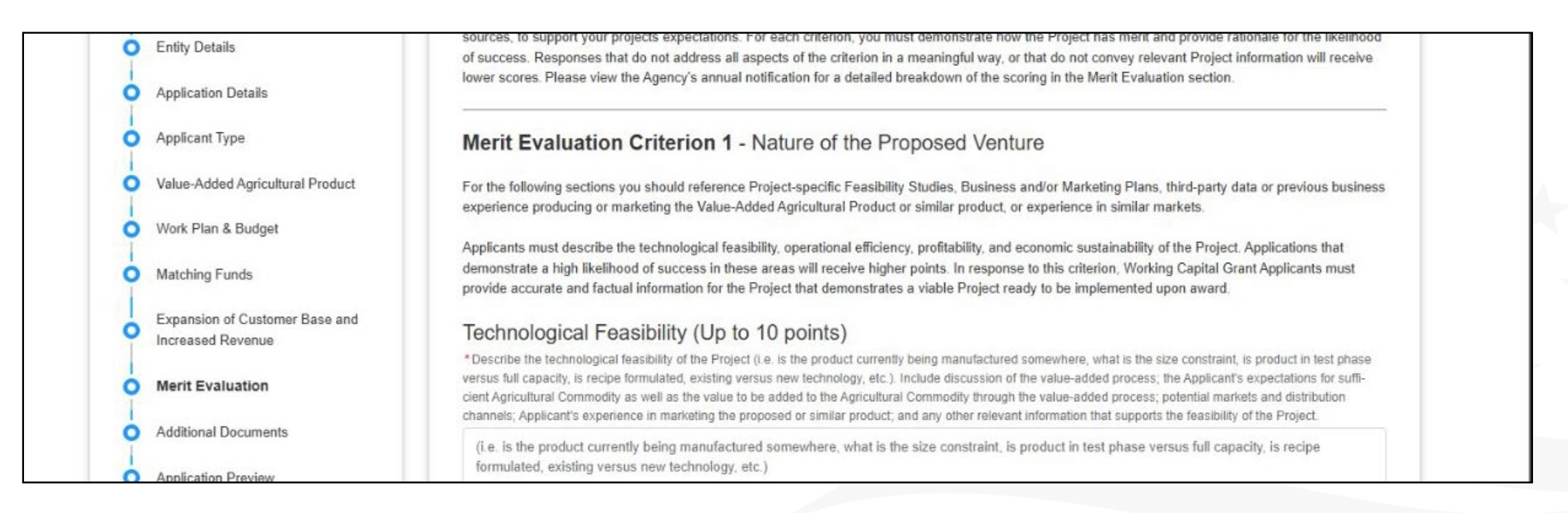

Step 3: Apply for priority points where eligible.

**Note:** Grayed-out options indicate areas where you are ineligible for the priority point category due to previous answer in the Grant Application Portal.

As an example, Harvesters are not eligible for Reserved Funds or Priority Points for a Beginning Farmer or Rancher, Socially-Disadvantaged Farmer or Rancher, Veteran Farmer or Rancher, Operator of Small or Medium Sized Farms or Ranches structured as a Family Farm, or Farmer or Rancher Cooperative because Harvester operations do not meet the definitions for a Farm or Ranch. Merit Evaluation Criterion 6 - Priority Point Consideration

#### Priority Points (Up to 5 points)

Eligible Applicants may apply for priority points if their applications: propose Projects that create or increase opportunities for Beginning Ranchers, Socially-Disadvantaged Farmers or Ranchers, Veteran Farmers or Ranchers, or Operators of Small- or Medium-sized Farms are structured as a Family Farm; or propose Mid-Tier Value Chain Projects; or are a Farmer or Rancher Cooperative.

Applicants that demonstrate that they meet the eligibility requirements for Beginning, Veteran, Socially-Disadvantaged Farmers or Rand Value Chain priority will automatically be considered for reserved funds. Applicants can only be considered for one priority point category reserved fund category.

Applicants may qualify for 5 priority points in one of the categories listed below. Choose only one category and provide the supporting di indicated for that single category to demonstrate eligibility.

Please note: Harvesters are not eligible for Reserved Funds or Priority Points for a Beginning Farmer or Rancher, Socially-Disadvantag Rancher, Veteran Farmer or Rancher, Operator of Small or Medium Sized Farms or Ranches structured as a Family Farm, or Farmer or Cooperative because Harvester operations do not meet the definitions for a Farm or Ranch.

\*Which Priority Points category are you eligible for? (Select One)

Beginning Farmer or Rancher

#### Beginning Farmer or Rancher

\* In the table below, please select if the owner is a Beginning Farmer or Rancher. By selecting "Yes", you are certifying that you the owner is a Beg Rancher.

If you are not the only owner of the Applicant entity and you need to add an owner, please return to the Applicant Type page to correct/add addition owners/ownership.

| Owner's First Name | Owner's Last Name | % of Ownership | * Is the individual a Beginning Farmer or Ranc |
|--------------------|-------------------|----------------|------------------------------------------------|
| Jill               | Farmer            | 100%           | Yes No                                         |

**Step 1:** You may upload any additional documentation that supports your VAPG application submission.

**Note:** If you reached a <u>character limit</u> for any of the questions throughout the Grant Application Portal and you feel that you still need to provide more details to fully respond to a question, please upload the remainder of your response on the 'Additional Documents' page.

#### Additional Documents

If you would like to provide any additional documentation to support your VAPG application, p

Many of the questions in the Grant Application Portal have character limits. If you reach you still need to provide more details to fully respond to a question, please upload the remain section of the Grant Application Portal, along with the specific question, you are responding to information you wish to submit above and beyond what was included in response to the quest

#### 1 Upload Files Or drop files

**Step 2: Review each section of the application** for accuracy and completeness and print the application for your records, if needed.

|                                                     | Application Preview                                                                                                    | Expand Application Steps Print Preview                                                                                                    |
|-----------------------------------------------------|----------------------------------------------------------------------------------------------------|----------------------------------------------------------------------------------------------------|
| Table of Contents                                   |                                                                                                    |                                                                                                    |
| Application Contacts                                | This page is not editable. If you wish to edit the application,                                                                                                    | please navigate to the corresponding page using the Table of Contents.                                                                                                    |
| Entity Details                                      | ✓ Application Contacts                                                                                                    |                                                                                                    |
| Application Details                                 | Application Contacts                                                                                                    |                                                                                                    |
| Applicant Type                                      | Application Contacts                                                                                                    |                                                                                                    |
| Value-Added Agricultural Product                    | Authorized Representative                                                                                                    |                                                                                                    |
| Work Plan & Budget                                  | The Authorized Representative <u>must</u> be the individual fro<br>initiated by the Authorized Representative of the Applican<br>the application must be deleted, and the Authorized Repr | m the Applicant Entity with signing authority for the Applicant. All VAPG applications must be<br>t Entity. If the Application was started by someone other than an Authorized Representative,<br>esentative must start a new application under their eAuthentication log in. The Authorized |
| Matching Funds                                      | Representative <u>will not</u> be able to start a new application<br>given program cycle.                                                                                                 | until the previous one is deleted as there can only be one application per Applicant in a                                                                                                    |
| Expansion of Customer Base and<br>Increased Revenue | The Authorized Representative does have the option to a<br>the home screen, or the top right corner of the Application                                                                    | dd Representatives or Collaborators to an application through the "Manage Users" option on<br>Contacts page.                                                                                                    |
| Merit Evaluation                                    | First Name                                                                                                    | Last Name                                                                                                    |
| Additional Documents                                | Winston                                                                                                    | Clay                                                                                                    |
|                                                     | Organization                                                                                                    |                                                                                                    |

#### **Step 3:** Submit the application for final certification.

| Value-Added Agricultural Product                                                                                                    | > Application Details                              | Completed |      |
|----------------------------------------------------------------------------------------------------|----------------------------------------------------|-----------|------|
| Work Plan & Budget<br>Matching Funds                                                                                                 | > Applicant Type                                   | Completed |      |
| Expansion of Customer Base and<br>Increased Revenue                                                                                  | > Value-Added Agricultural Product                 | Completed |      |
| Merit Evaluation<br>Additional Documents                                                                                             | > Work Plan & Budget                               | Completed |      |
| Application Preview                                                                                                    | > Matching Funds                                   | Completed |      |
|                                                                                                    | > Expansion of Customer Base and Increased Revenue | Completed |      |
| ation Resources<br>wnload the User Guide for step-by-step support.<br>tch the Video Tutorial for a visual walk-through of<br>system. | > Merit Evaluation                                 | Completed |      |
|                                                                                                    |                                                    |           | Back |

**Step 4:** Provide the final Submission Certification and Submit your application.

**Note:** Only the Authorized Representative can complete the final submission.

| Applicant Type      Submission Certification      By signing this application, I certify (1) to the statements contained in the list of certifications** and (2) that the statements herein are to complete and accurate to the best of my knowledge. I also provide the required assurances** and agree to comply with any resulting ter if I accept an award. I am aware that any false, fictibus, or fraudulent statements or claims may subject me to criminal, civil, or administrative penalties. (U.S. Code, Title 218, Section 1001)      Yes, I certify.      ** The list of certifications and assurances, or an internet site where you may obtain this list, is contained in the announcement or ager specific instructions.      Cancel Subm | duct                                                                                                    | > Application Details                                                                                                    |                                                                                                    |
|----------------------------------------------------------------------------------------------------|----------------------------------------------------------------------------------------------------|----------------------------------------------------------------------------------------------------|----------------------------------------------------------------------------------------------------|
| Submission Certification                                                                                                    |                                                                                                    | > Applicant Type                                                                                                    |                                                                                                    |
| By signing this application, I certify (1) to the statements contained in the list of certifications** and (2) that the statements herein are to complete and accurate to the best of my knowledge. I also provide the required assurances** and agree to comply with any resulting ter if I accept an award. I am aware that any false, fictitious, or fraudulent statements or claims may subject me to criminal, civil, or administrative penalties. (U.S. Code, Title 218, Section 1001)     Yes, I certify.     ** The list of certifications and assurances, or an internet site where you may obtain this list, is contained in the announcement or ager specific instructions.     Cancel Submetice                                               |                                                                                                    | Submission Certification                                                                                                    |                                                                                                    |
| Cancel Subm                                                                                                    | <ul> <li>By signing thi<br/>complete and a<br/>if I accept an a<br/>administrative</li> <li>Yes, I certi</li> <li>** The list of o<br/>specific instru</li> </ul> | s application, I certify (1) to the statements contained in the list of certifications** and (2) that the accurate to the best of my knowledge. I also provide the required assurances** and agree to convard. I am aware that any false, fictitious, or fraudulent statements or claims may subject me to benalties. (U.S. Code, Title 218, Section 1001) | ne statements herein are tr<br>omply with any resulting ter<br>o criminal, civil, or<br>the announcement or ager |
|                                                                                                    |                                                                                                    |                                                                                                    | Cancel Subm                                                                                                    |
|                                                                                                    |                                                                                                    |                                                                                                    |                                                                                                    |

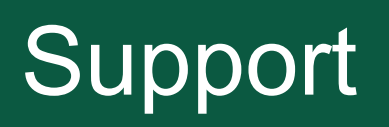

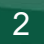

### Support

#### Step 1: Click the "Need Help?" icon in the bottom navigation bar

| Matching Funds                                                                                                    | Representative <u>will not</u> be able to start a new app<br>given program cycle.                       | lication until the previous one is deleted as there can only be one application per Applicant in a                           |
|----------------------------------------------------------------------------------------------------|----------------------------------------------------------------------------------------------------|----------------------------------------------------------------------------------------------------|
| Expansion of Customer Base and<br>Increased Revenue                                                                                                    | The Authorized Representative does have the opti<br>the home screen, or the top right corner of the App | on to add Representatives or Collaborators to an application through the "Manage Users" option on<br>lication Contacts page. |
| Merit Evaluation                                                                                                    | First Name                                                                                              | Last Name                                                                                                    |
| Additional Documents                                                                                                    | Winston                                                                                                 | Clay                                                                                                    |
| Application Preview                                                                                                    | Organization<br>Clay Farms Add WP Expense 202410111                                                     |                                                                                                    |
| Review & Submit                                                                                                    | * Title<br>Managing Partner                                                                             |                                                                                                    |
| Application Resources                                                                                                    | * Telephone<br>402-222-2222                                                                             | Email<br>winston.clay@usda.gov                                                                                               |
| <ul> <li><u>Download the User Guide</u> for step-by-step support.</li> <li><u>Watch the Video Tutorial</u> for a visual walk-through of<br/>the system.</li> </ul> | Point of Contact on Matters Invol                                                                       | ving This Application                                                                                                    |
|                                                                                                    | If the desired Point of Contact is not listed in the de<br>of the page.                                 | ropdown selection, you may add a contact by selecting the "Add Users" button in the top right corner                         |
|                                                                                                    | * Contact                                                                                               |                                                                                                    |
| Need Help? Save Progress & Exit Save Page                                                                                                    |                                                                                                    | Back                                                                                                    |

### Support

**Step 2:** Fill out the required fields and submit the form.

|            |                                                                     |                                                   | ×                             |
|------------|---------------------------------------------------------------------|---------------------------------------------------|-------------------------------|
| Table of C | ontents                                                             | Need Help?                                        | Print Preview                 |
|            | Name                                                                |                                                   |                               |
| O Applicat | ion Contacts Winston Clay                                           |                                                   |                               |
| Entity D   | * Phone Number                                                      | Ext                                               | Contents.                     |
|            | XXX-XXX-XXXX                                                        | XXX                                               |                               |
| Applicat   | ion Details<br>Email                                                | Entity Name                                       |                               |
| Applicar   | nt Type you@example.com                                             |                                                   |                               |
| Value-A    | dded Agricultural Pr State where the Agricultural Commodity that is | subject of the application is Produced/Harvested? |                               |
| Ī          | South Carolina                                                      |                                                   |                               |
| Work Pl    | an & Budget * Subject                                               |                                                   | All VAPG applications must be |
| Matchin    | g Funds                                                             |                                                   | n Authorized Representative,  |
|            | * Reason for Contact                                                |                                                   | lication per Applicant in a   |
| Expansi    | ion of Customer Bas                                                 |                                                   |                               |

### Support

**Step 3:** Download the User Guide or **Watch the Video Tutorial** available in the Help section for additional visual guidance.

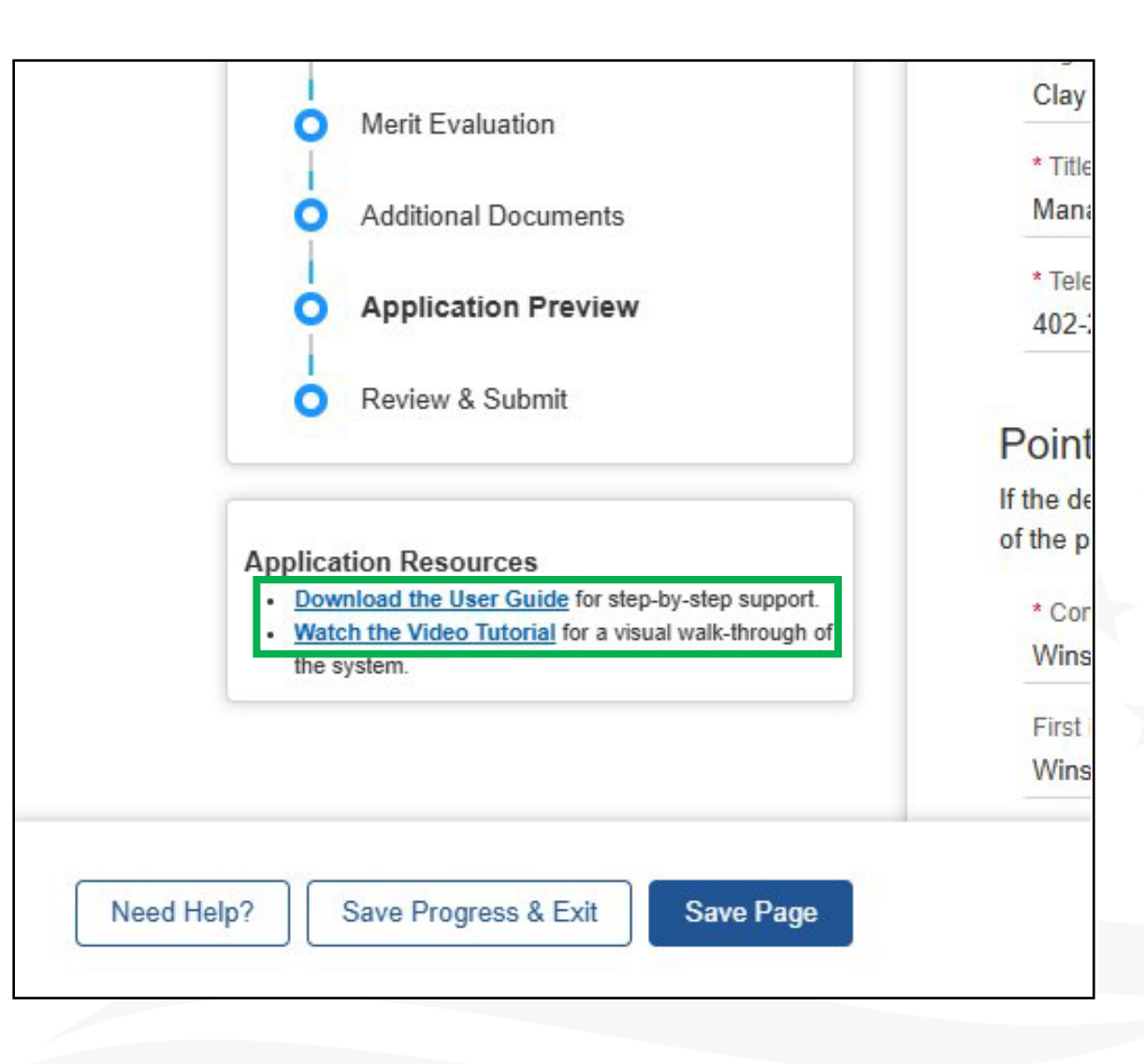

Step 1: Click the 'Sign in to VAPG' and save the URL for ease of access in the future.

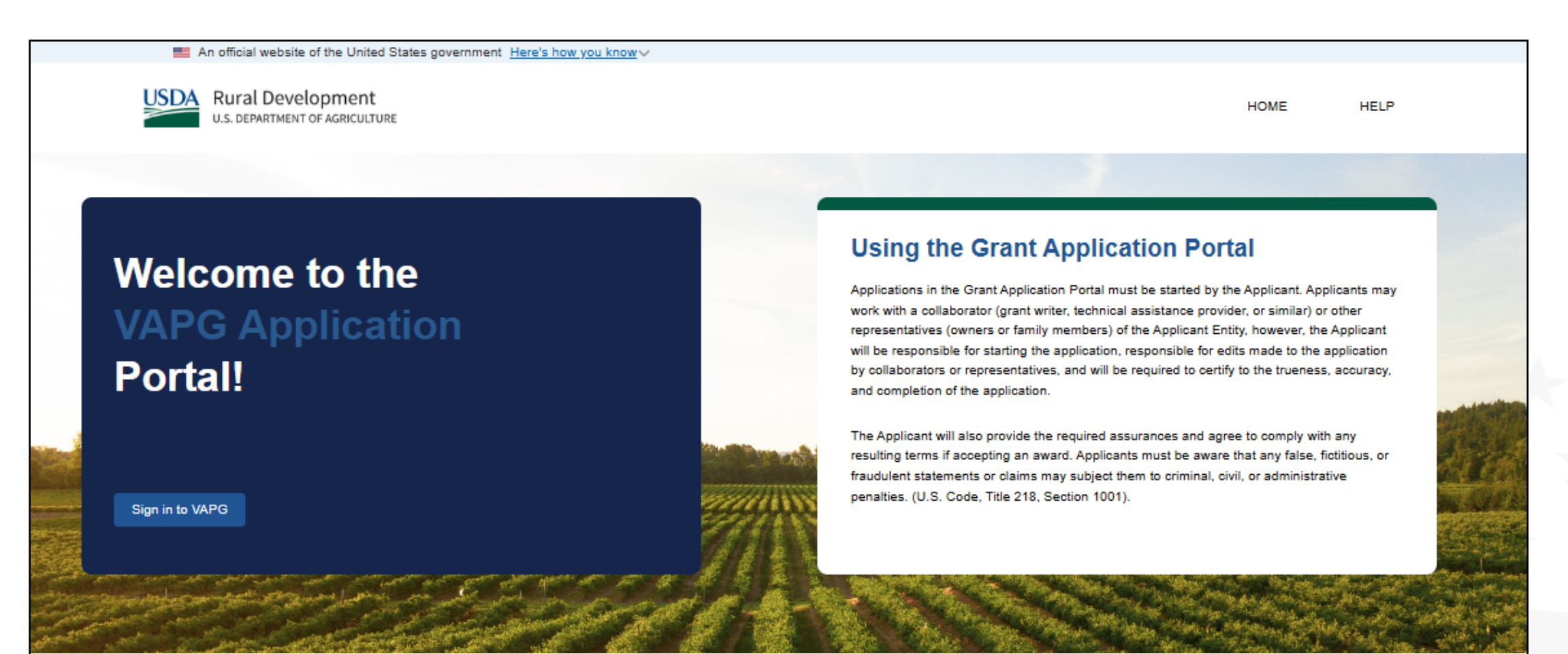

Step 2: Get started setting up your eAuthentication by using the 'Create Account' link.

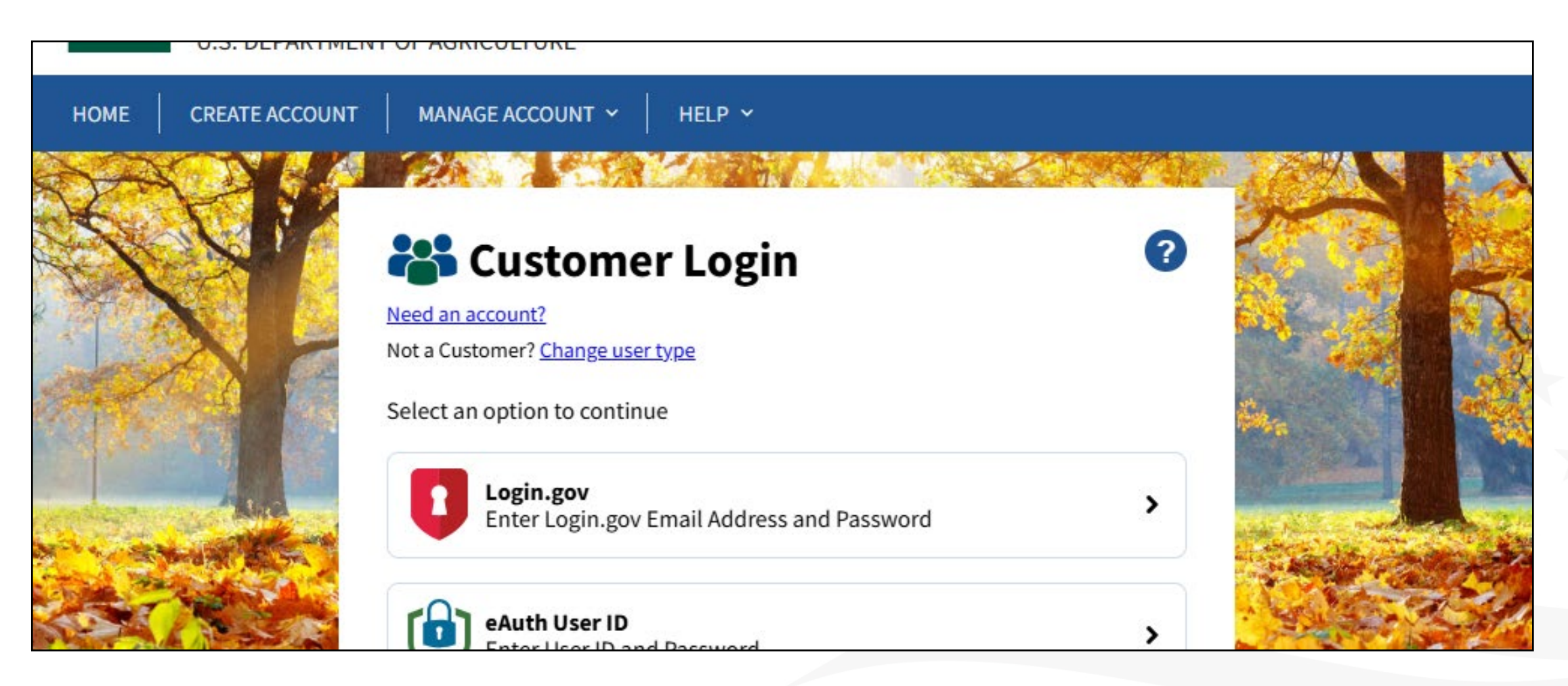

**Step 3:** The eAuth account creation will guide you through eAuth registration and Login.gov setup.

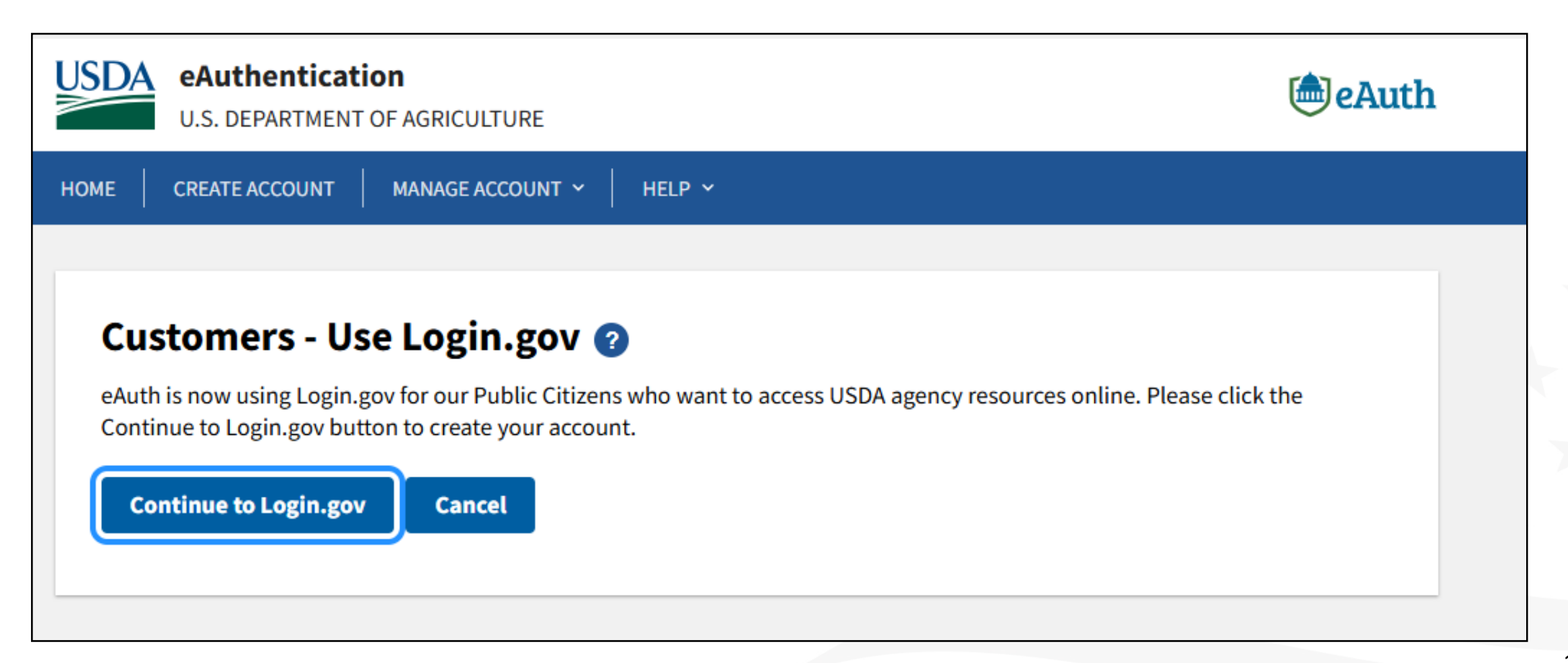

**Note:** Do you have questions about eAuth or Login.gov? Please visit the 'Help' tab and the 'FAQs' for more information.

| HOME | CREATE ACCOUNT    | MANAGE ACCOUNT 🐱 | HELP ^                             |          |        |  |
|------|-------------------|------------------|------------------------------------|----------|--------|--|
| Fre  | equently Ask      | ced Questions    | FAQs<br>Find Service<br>Contact Us | e Center |        |  |
|      |                   |                  |                                    |          | Search |  |
| P    | Public Customer F | AQs              |                                    |          | +      |  |
| U    | JSDA Employee/C   | ontractor FAQs   |                                    |          | +      |  |

**Step 4:** Once you've selected 'Continue to Login.gov', you'll be directed to the secure.login.gov page where you can 'Create an Account'

| Sign in                               | Create an account |
|---------------------------------------|-------------------|
| Sign in for existin                   | gusers            |
| Email address                         |                   |
|                                       |                   |
| Password                              |                   |
| Show password                         |                   |
| Sig                                   | n in              |
| <u>Sign in with your government e</u> | mployee ID        |

Step 5: Create an account for a new user by entering your email address.

| Enter your email address Select your email language preference You will receive emails from Login.gov in the language you choose.  English (default) Español             |
|----------------------------------------------------------------------------------------------------|
| Select your email language preference<br>You will receive emails from Login.gov in the language you<br>choose.<br><ul> <li>English (default)</li> <li>Español</li> </ul> |
| <ul> <li>English (default)</li> <li>Español</li> </ul>                                                                                                    |
| ○ Español                                                                                                    |
|                                                                                                    |

**Step 6:** Follow check your email instructions.

| <b>Check your email</b><br>We sent an email to <b>@gmail.com</b> w                                                    | ith a link to |
|----------------------------------------------------------------------------------------------------|---------------|
| confirm your email address. Follow the link to<br>creating your account.<br>You can close this window if you're done. | continue      |
| Having trouble? Here's what you can do                                                                                | :             |
| Resend the confirmation email<br>Use a different email address                                                        | ><br>>        |
|                                                                                                    |               |
**Step 7:** Enter your one-time code.

| Enter your one-time code                                                             |  |
|--------------------------------------------------------------------------------------|--|
| We sent a text (SMS) with a one-time code to<br>This code will expire in 10 minutes. |  |
| One-time code<br>Example: 123456                                                     |  |
| Remember this browser                                                                |  |
| Submit                                                                               |  |
| I Send another code                                                                  |  |
|                                                                                      |  |

### Step 8: Agree and Continue

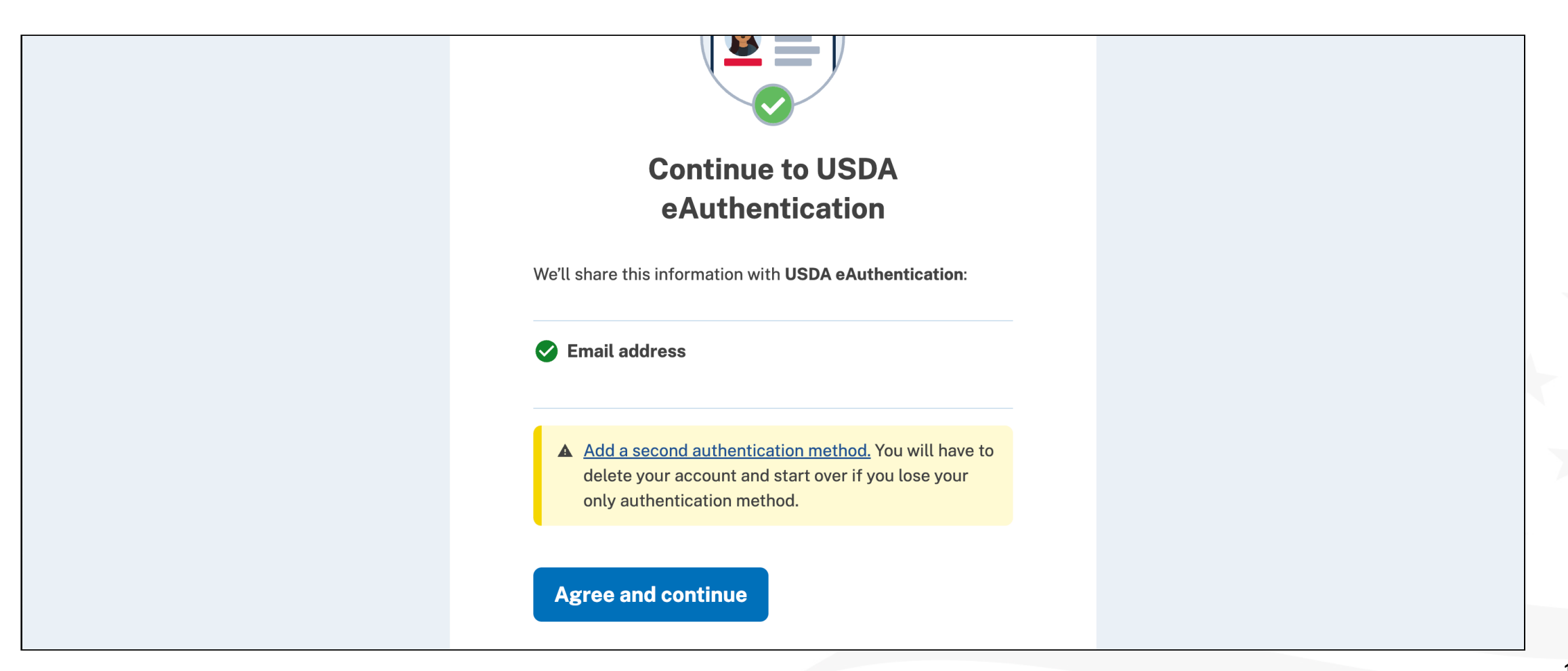

### Step 9: Choose your option and continue

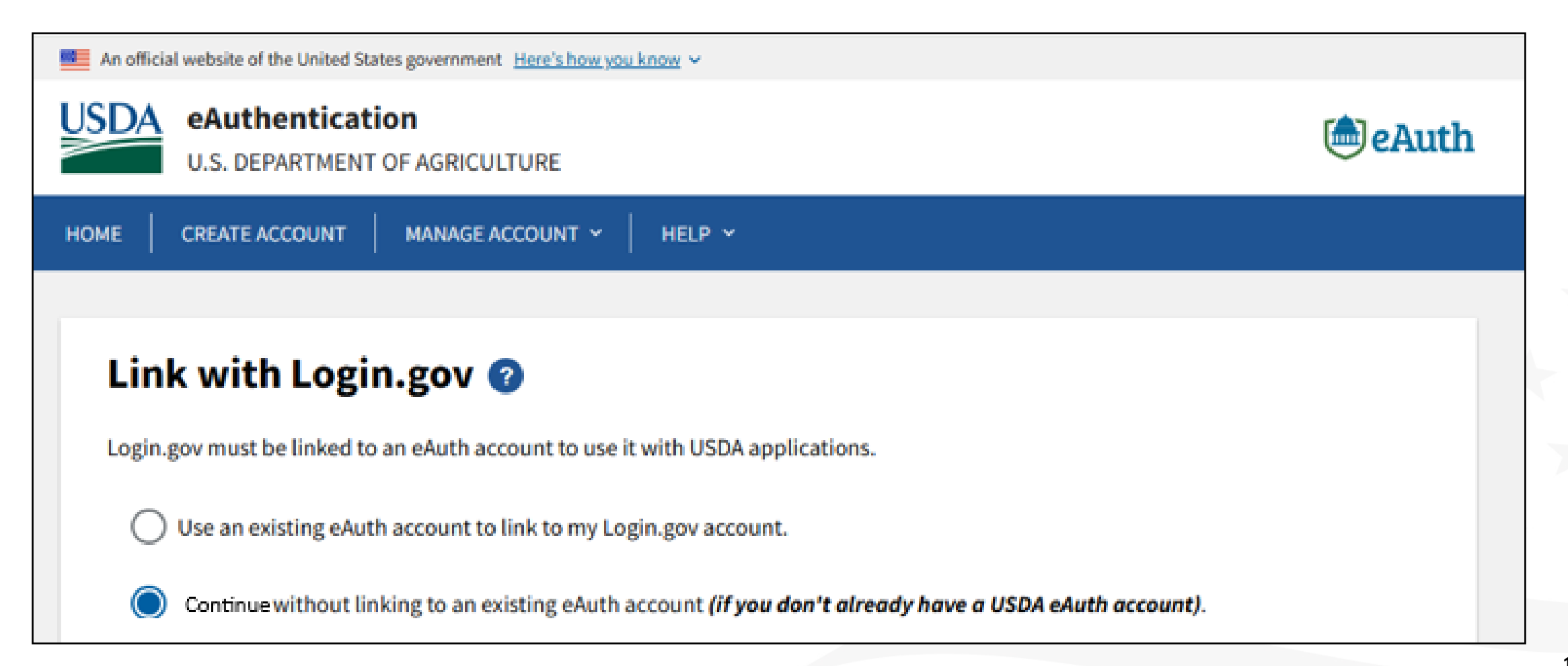

**Step 10:** Enter required user information.

| Jser Information Required 🕜                                                                                    |  |
|----------------------------------------------------------------------------------------------------|--|
| order to complete setting up your Login.gov account with USDA eAuth, please provide the following information: |  |
| irst name                                                                                                    |  |
| ast name                                                                                                    |  |
|                                                                                                    |  |

**Step 11:** Follow the instructions to confirm your email address.

| An officia                              | al website of the United States government Here's how you know 🗸                                                                                                    |        |
|-----------------------------------------|----------------------------------------------------------------------------------------------------|--------|
| USDA                                    | <b>eAuthentication</b><br>U.S. DEPARTMENT OF AGRICULTURE                                                                                                    | eAuth  |
| НОМЕ                                    | CREATE ACCOUNT MANAGE ACCOUNT V HELP V                                                                                                    |        |
| Veri<br>The ap<br>Please<br>O Ve<br>Vis | ify Identity ?<br>pplication you are accessing requires identity verification. Your account does not currently meet these requirem<br>a select the method to verify your identity below.<br>erify my identity at Login.gov - Recommended<br>isit a USDA Service Center for in-person identity verification<br>Intinue | ients. |
| Ouick Liv                               | nks Other Links                                                                                                    |        |

### **Step 12:** Continue to Login.gov.

| An official website of the United States government Here's how y                                                           | ou know V                                                                                                    |
|----------------------------------------------------------------------------------------------------|----------------------------------------------------------------------------------------------------|
| USDA eAuthentication<br>U.S. DEPARTMENT OF AGRICULTURE                                                                     | (in the second second s |
| HOME CREATE ACCOUNT MANAGE ACCOUNT ~                                                                                       | HELP ~                                                                                                    |
|                                                                                                    |                                                                                                    |
| Verify Identity at Login.gov                                                                                               | ?                                                                                                    |
| The application you are accessing requires identity v                                                                      | erification. Your account does not meet these requirements.                                                                                                    |
| USDA eAuthentication is now using Login.gov for ide<br>button.                                                             | ntity verification and authentication. Please click the "Continue to Login.gov"                                                                                                    |
| <ul> <li>If you already have a Login.gov account, use it</li> </ul>                                                        | to link with eAuth and follow the prompts on the Login.gov page.                                                                                                    |
| <ul> <li>If you do not have a Login.gov account, you ca</li> <li>You will be returned to USDA eAuth to link the</li> </ul> | two accounts together.                                                                                                    |
| <ul> <li>Once your accounts are linked, you must use L</li> </ul>                                                          | ogin.gov for identity verification and for all future logins to USDA resources.                                                                                                    |
| Continue to Login.gov                                                                                                    |                                                                                                    |
|                                                                                                    |                                                                                                    |

### Step 13: Continue

# Let's verify your identity for USDA eAuthentication

USDA eAuthentication needs to make sure you are you – not someone pretending to be you. Learn more about verifying your identity 🖸

#### You'll need to:

#### Have a driver's license or state ID

Other forms of ID are not accepted. We'll check that you are the person on your ID.

#### **2** Enter your Social Security number

You will not need your physical SSN card.

#### **3** Match to your phone number

We match your phone number with your personal information and send a one-time code to your phone.

#### 4 Re-enter your Login.gov password

### Step 14: Follow instructions and continue

| Getting started Verify your ID Verify your Verify your phone Re-enter your information number password                                                                    |
|----------------------------------------------------------------------------------------------------|
| How verifying your identity works                                                                                                    |
| Identity verification happens in two parts:                                                                                                    |
| Verify your identity                                                                                                    |
| We'll ask for your ID, phone number, and other personal information to verify your identity against public records.                                                       |
| Secure your account                                                                                                    |
| We'll encrypt your account when you re-enter your password.<br>Encryption means your data is protected and only you will be<br>able to access or change your information. |
| By checking this box, you are letting Login.gov ask for, use,<br>keep, and share your personal information. We will use it to<br>verify your identity.                    |

Step 15: Get started by selecting how you want to verify your identity, online or in person.

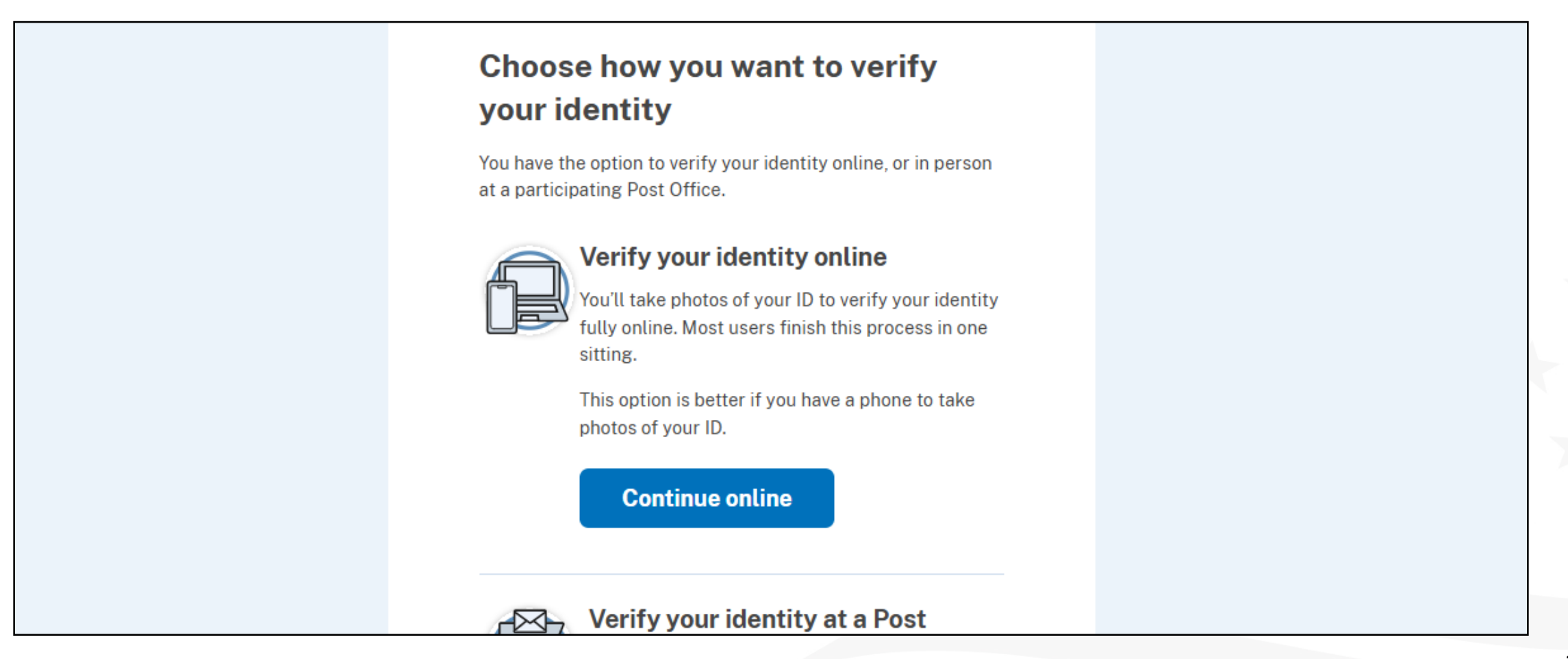

Step 16: Complete how would you like to add your ID.

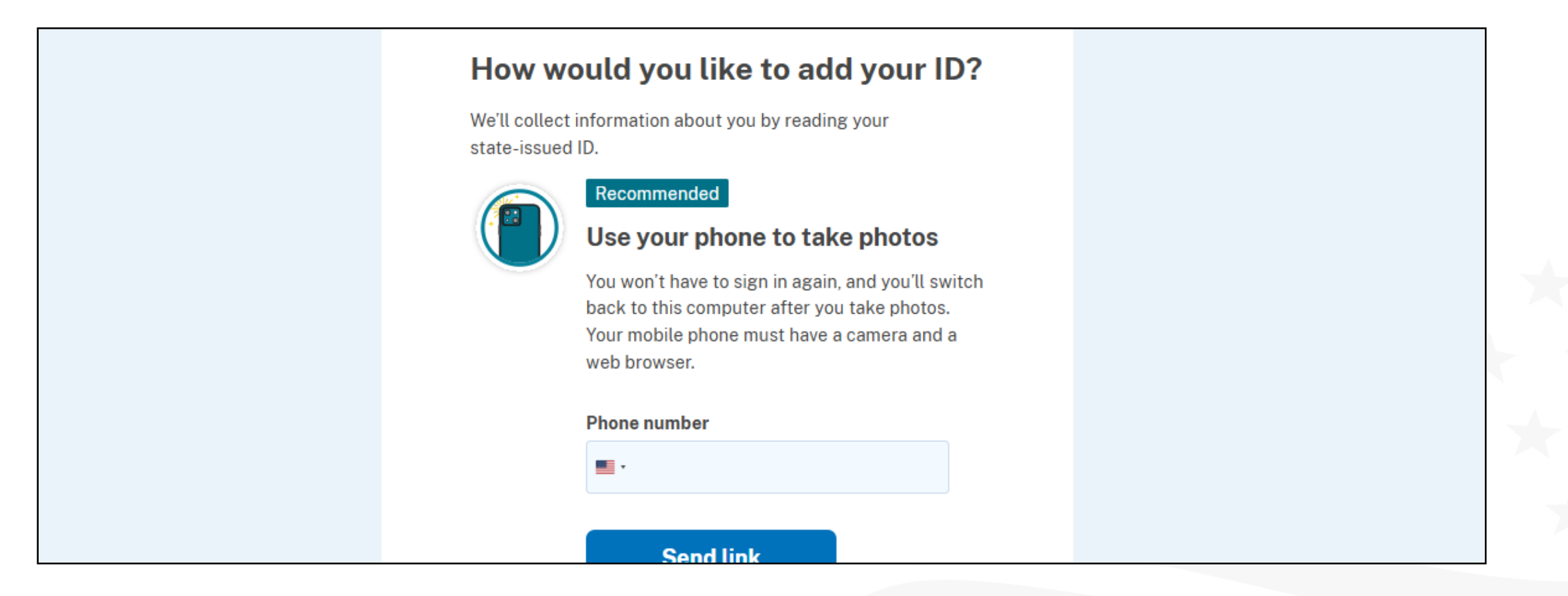

Step 17: Enter your Social Security Number

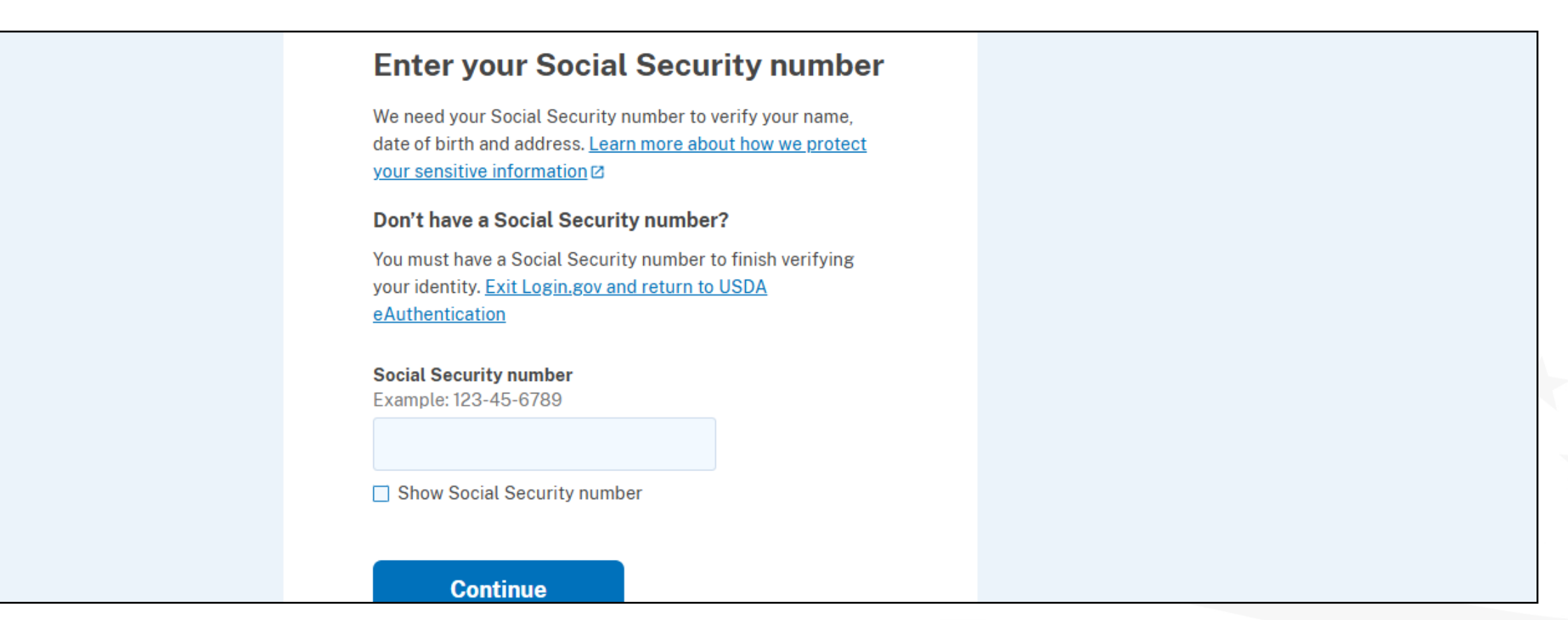

### **Step 18:** Verify your phone number.

| Phone number          Image: Image: | Phone number <td< th=""><th>Phone number    <ul> <li>6788776014</li> </ul>    How you'll get your code  <ul> <li>Text message (SMS)</li> <li>Phone call</li> </ul>  You can change this anytime. If you use a landline number, select "Phone call." Send code This site is protected by reCAPTCHA and the Google Privacy, Policy [2] and Terms of Service [2] apply. Read Login.gov's Mobile Terms of Use [2].</th></td<> | Phone number <ul> <li>6788776014</li> </ul> How you'll get your code <ul> <li>Text message (SMS)</li> <li>Phone call</li> </ul> You can change this anytime. If you use a landline number, select "Phone call." Send code This site is protected by reCAPTCHA and the Google Privacy, Policy [2] and Terms of Service [2] apply. Read Login.gov's Mobile Terms of Use [2].                           |
|----------------------------------------------------------------------------------------------------|----------------------------------------------------------------------------------------------------|----------------------------------------------------------------------------------------------------|
| <ul> <li>6788776014</li> <li>How you'll get your code</li> <li>Text message (SMS)</li> <li>Phone call</li> <li>You can change this anytime. If you use a landline number, select "Phone call."</li> </ul>                                                                                                    | <ul> <li>6788776014</li> <li>How you'll get your code</li> <li>Text message (SMS)</li> <li>Phone call</li> <li>You can change this anytime. If you use a landline number, select "Phone call."</li> <li>Send code</li> </ul>                                                                                                    | <ul> <li>6788776014</li> <li>How you'll get your code</li> <li>Text message (SMS)</li> <li>Phone call</li> <li>You can change this anytime. If you use a landline number, select "Phone call."</li> <li>Send code</li> <li>This site is protected by reCAPTCHA and the Google <u>Privacy</u>. Policy [2] and <u>Terms of Service</u> [2] apply. Read Login.gov's Mobile Terms of Use [3].</li> </ul> |
| How you'll get your code <ul> <li>Text message (SMS)</li> <li>Phone call</li> </ul> You can change this anytime. If you use a landline number, select "Phone call."                                                                                                    | How you'll get your code <ul> <li>Text message (SMS)</li> <li>Phone call</li> </ul> You can change this anytime. If you use a landline number, select "Phone call."   Send code                                                                                                    | How you'll get your code <ul> <li>Text message (SMS)</li> <li>Phone call</li> </ul> You can change this anytime. If you use a landline number, select "Phone call."           Send code           This site is protected by reCAPTCHA and the Google Privacy. Policy [2] and Terms of Service [2] apply. Read Login.gov's Mobile Terms of Use [3].                                                   |
| • Text message (SMS)<br>• Phone call<br>You can change this anytime. If you use a landline number,<br>select "Phone call."                                                                                                    | • Text message (SMS)<br>• Phone call<br>You can change this anytime. If you use a landline number,<br>select "Phone call."<br>Send code                                                                                                    | <ul> <li>Text message (SMS)</li> <li>Phone call</li> <li>You can change this anytime. If you use a landline number, select "Phone call."</li> <li>Send code</li> <li>This site is protected by reCAPTCHA and the Google <u>Privacy</u><br/><u>Policy</u> [2] and <u>Terms of Service</u> [2] apply. Read Login.gov's<br/>Mobile Terms of Use [2].</li> </ul>                                         |
| You can change this anytime. If you use a landline number,<br>select "Phone call."                                                                                                    | You can change this anytime. If you use a landline number, select "Phone call." Send code                                                                                                    | You can change this anytime. If you use a landline number,<br>select "Phone call."<br>Send code<br>This site is protected by reCAPTCHA and the Google <u>Privacy</u><br><u>Policy</u> [2] and <u>Terms of Service</u> [2] apply. Read Login.gov's<br>Mobile Terms of Use [3].                                                                                                    |
|                                                                                                    | Send code                                                                                                    | Send code         This site is protected by reCAPTCHA and the Google Privacy.         Policy [2] and Terms of Service [2] apply. Read Login.gov's         Mobile Terms of Use [3].                                                                                                    |

**Step 19:** Enter your one-time code.

| information number password                                                            |  |
|----------------------------------------------------------------------------------------|--|
|                                                                                        |  |
| Enter your one-time code                                                               |  |
| We sent a text (SMS) with a one-time code to<br>. This code will expire in 10 minutes. |  |
| <b>One-time code</b><br>Example: 123ABC                                                |  |
| W1NMCJ                                                                                 |  |
|                                                                                        |  |
| Submit                                                                                 |  |

Step 20: Re-enter your login.gov password.

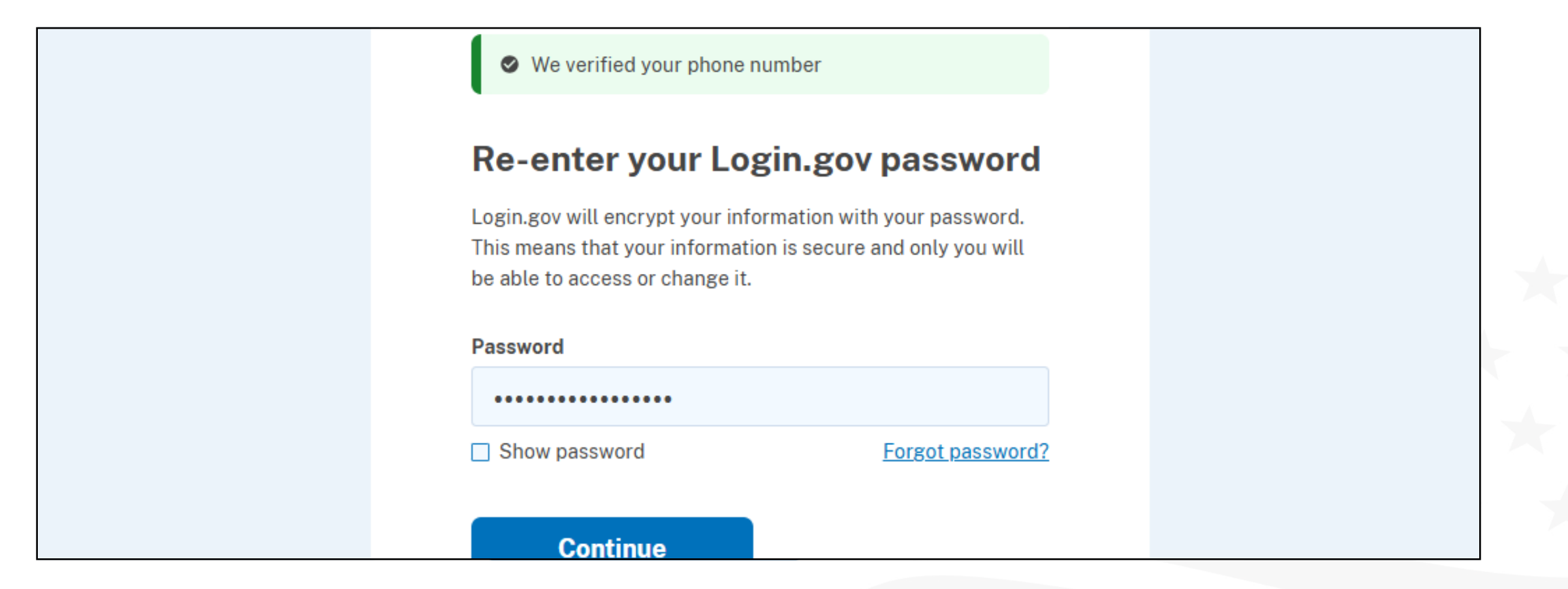

**Step 21:** Return to the Grant Application Portal at <u>https://vapg.rd.usda.gov/</u> and log in with your Login.gov username and password.

| Welcome to the<br>VAPG Application<br>Portal! | Applications in the Grant Application Portal must be started by the Applicant. Applicants may work with a collaborator (grant writer, technical assistance provider, or similar) or other representatives (owners or family members) of the Applicant Entity, however, the Applicant will be responsible for starting the application, responsible for edits made to the application by collaborators or representatives, and will be required to certify to the trueness, accuracy, and completion of the application. |
|-----------------------------------------------|----------------------------------------------------------------------------------------------------|
| Sign in to VAPG                               | The Applicant will also provide the required assurances and agree to comply with any resulting terms if accepting an award. Applicants must be aware that any false, fictitious, or fraudulent statements or claims may subject them to criminal, civil, or administrative penalties. (U.S. Code, Title 218, Section 1001).                                                                                                    |

# Thank You